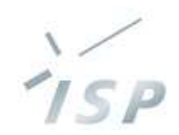

### 農林水産省「人工知能未来農業創造プロジェクト」

## HeSO Ver.3.5.1 操作説明(改訂版)

### 株式会社システム計画研究所/ISP 2022年7月22日

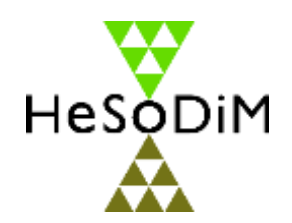

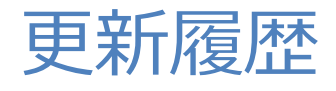

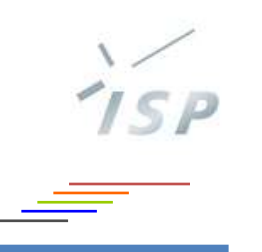

| バージョン      | 更新内容                                                                   | 更新日       |
|------------|------------------------------------------------------------------------|-----------|
| 3.1.1      | 新規作成                                                                   | 2021/2/24 |
| 3.2        | AI診断画面の追加                                                              | 2021/9/30 |
| 3.3        | (本書の更新なし)                                                              | 2021/12/3 |
| 3.4        | 圃場情報画面およびAI診断画面「対策・防除技術の提案」の変更                                         | 2022/2/9  |
| 3.4(改訂版)   | 誤植の修正                                                                  | 2022/2/15 |
| 3.5        | 圃場情報画面に「発病程度・実施した対策」の表示の追加、およびそれらを入力<br>する発病・対策入力画面を追加<br>AI診断画面の機能の変更 | 2022/4/12 |
| 3.5.1      | AI診断の仕様の変更<br>写真表示のセキュリティを強化                                           | 2022/6/13 |
| 3.5.1(改訂版) | 「発病ポテンシャルを診断するAI」の説明を更新                                                | 2022/7/22 |

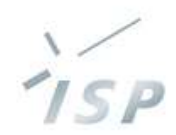

### HeSo+の概要

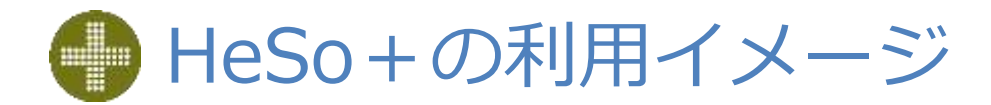

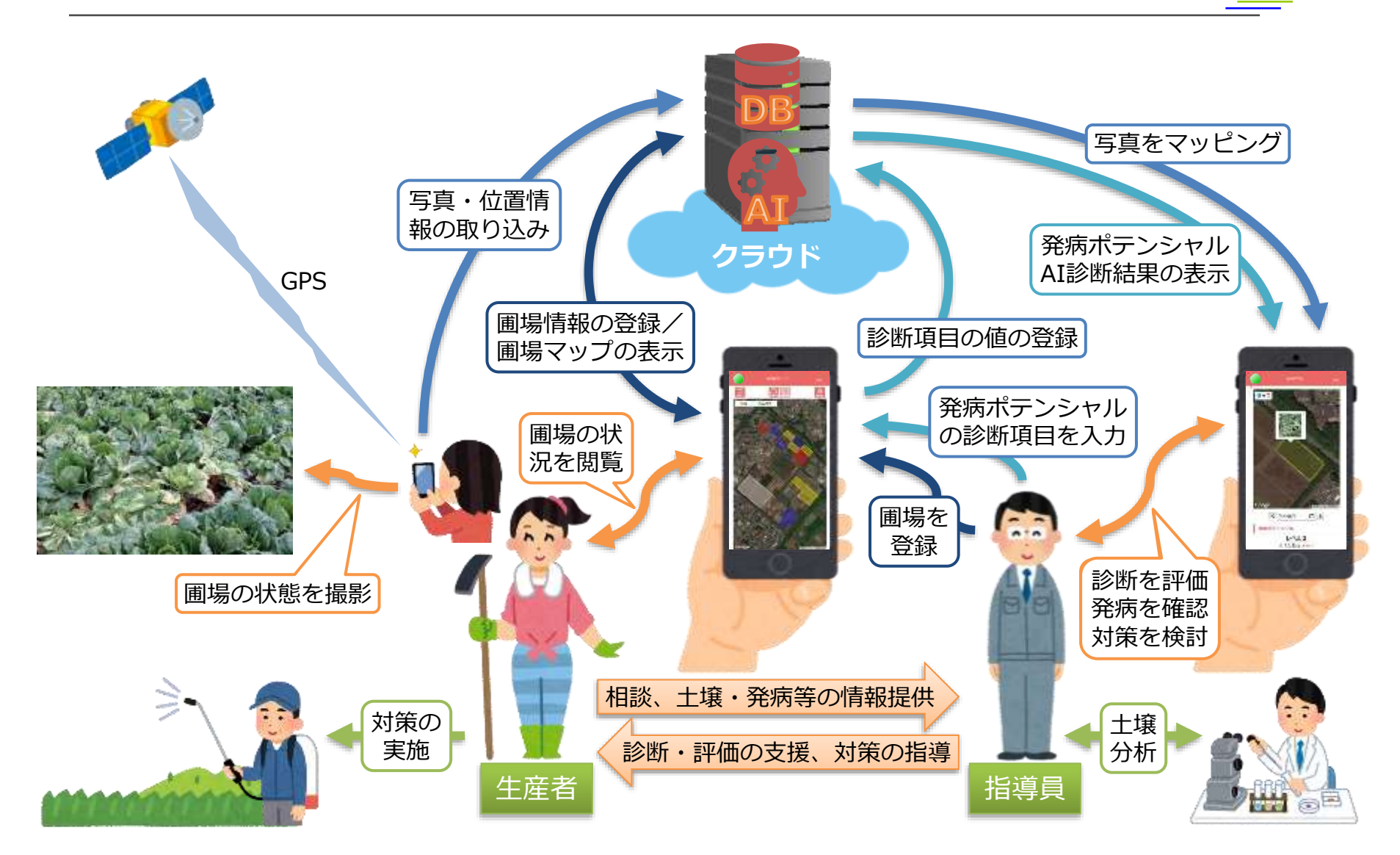

© 2021-2022 Research Institute of Systems Planning, Inc.

'ISP

● 発病ポテンシャルを診断するAI

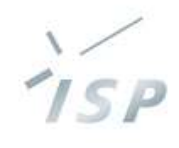

•病害と作物の組み合わせに対して、右の表のとおりの判別器と予測器のAIがあります

#### • 予測器

#### • 判別器

- 診断する圃場に適した予測器を判別するAI
- 判別器がない病害・作物もあります

### • 発病ポテンシャルの診断手順を下図に示します

- 病害と作物を指定することで、診断に使用する判別器 または予測器が決まります
  - ① 判別器がある病害・作物を診断する場合

| 病害    | 作物     | 判別器        | 予測器による診断が可能な地域 <sup>※1</sup> |
|-------|--------|------------|------------------------------|
|       | キャベツ   | 0          | 全国                           |
| 根こぶ病  | ブロッコリー | 0          | 全国                           |
|       | ナバナ    | -          | 関東                           |
| 黒腐菌核病 | ネギ     | $\bigcirc$ | 関東、東海                        |
| 黄化病   | ハクサイ   | $\bigcirc$ | 関東以北                         |
| 半身萎凋病 | キク     | -          | 関東以北                         |
| べと病   | タマネギ   | 0          | 西日本                          |
| 根茎腐敗病 | ショウガ   | -          | 西日本                          |
| ≡₩Ġ   | トマト    | 0          | 西日本                          |
| 月1泊1内 | ショウガ   | -          | 西日本                          |

#### ※1 この表の示す地域以外の発病ポテンシャルを診断した場合、 AIの診断精度は大きく下がりますので、ご注意ください また、【画面12】に示す「AI自信度」も正しく評価されません

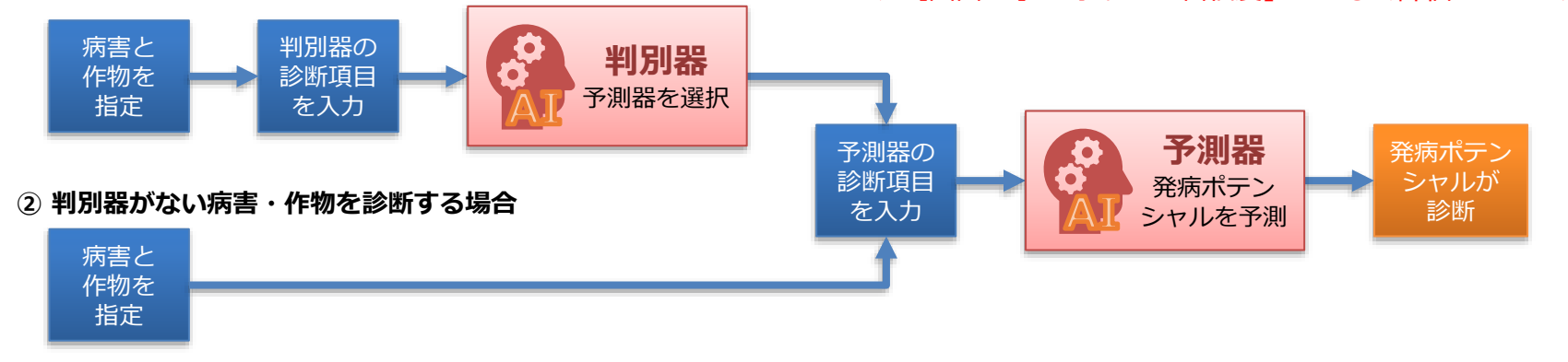

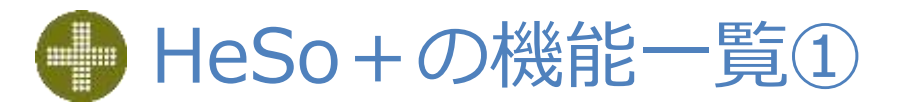

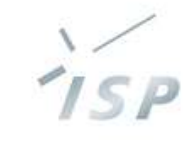

| :         | 機能          | 内容                                                                                                    | 対象画面                |
|-----------|-------------|----------------------------------------------------------------------------------------------------|---------------------|
| ユーザに関する機能 | ユーザ認証       | ・ユーザIDとパスワードで識別されます                                                                                               | サインイン画面             |
|           | グループ        | <ul> <li>・ユーザは1つ以上にグループに属します</li> <li>・グループ内の各種情報は属しているユーザ間で共有されます</li> <li>・ユーザは属していないグループの情報を閲覧できません</li> </ul> |                     |
| 圃場に関する機能  | 圃場の閲覧       | <ul><li>マップまたは一覧で閲覧します</li><li>発病ポテンシャルのレベルで色分けされます</li></ul>                                                     | 圃場マップ画面<br>圃場一覧画面   |
|           | 圃場の登録       | ・マップ上での位置、名前、紐づくグループを指定します                                                                                        | 圃場登録画面              |
|           | 発病ポテンシャル    | <ul> <li>・発病ポテンシャルのレベルをAIが診断します</li> <li>・発病ポテンシャルのレベルと診断項目の値を表示、生産者のケースに応じた対策・防除技術を提案します</li> </ul>              | A I 診断画面<br>圃場情報画面  |
|           | 発病程度・実施した対策 | <ul> <li>・実際の発病程度と実施した対策・防除技術を入力します</li> <li>・入力した発病程度と対策を表示します</li> </ul>                                        | 発病・対策入力画面<br>圃場情報画面 |
|           | 日付指定        | <ul> <li>・過去の発病ポテンシャルのレベルや病害を表示します</li> </ul>                                                                     | 圃場情報画面              |
|           | 名前の変更       | ・圃場の名前を変更します                                                                                                    | 圃場詳細画面              |
|           | グループの変更     | ・圃場が紐づくグループを変更します<br>・紐づけるグループに属しているユーザが変更できます                                                                    | 圃場詳細画面              |
|           | 圃場の削除       | ・圃場を削除します<br>・圃場に紐づいている写真や病害も削除されます                                                                               | 圃場詳細画面              |

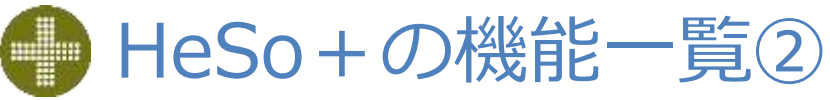

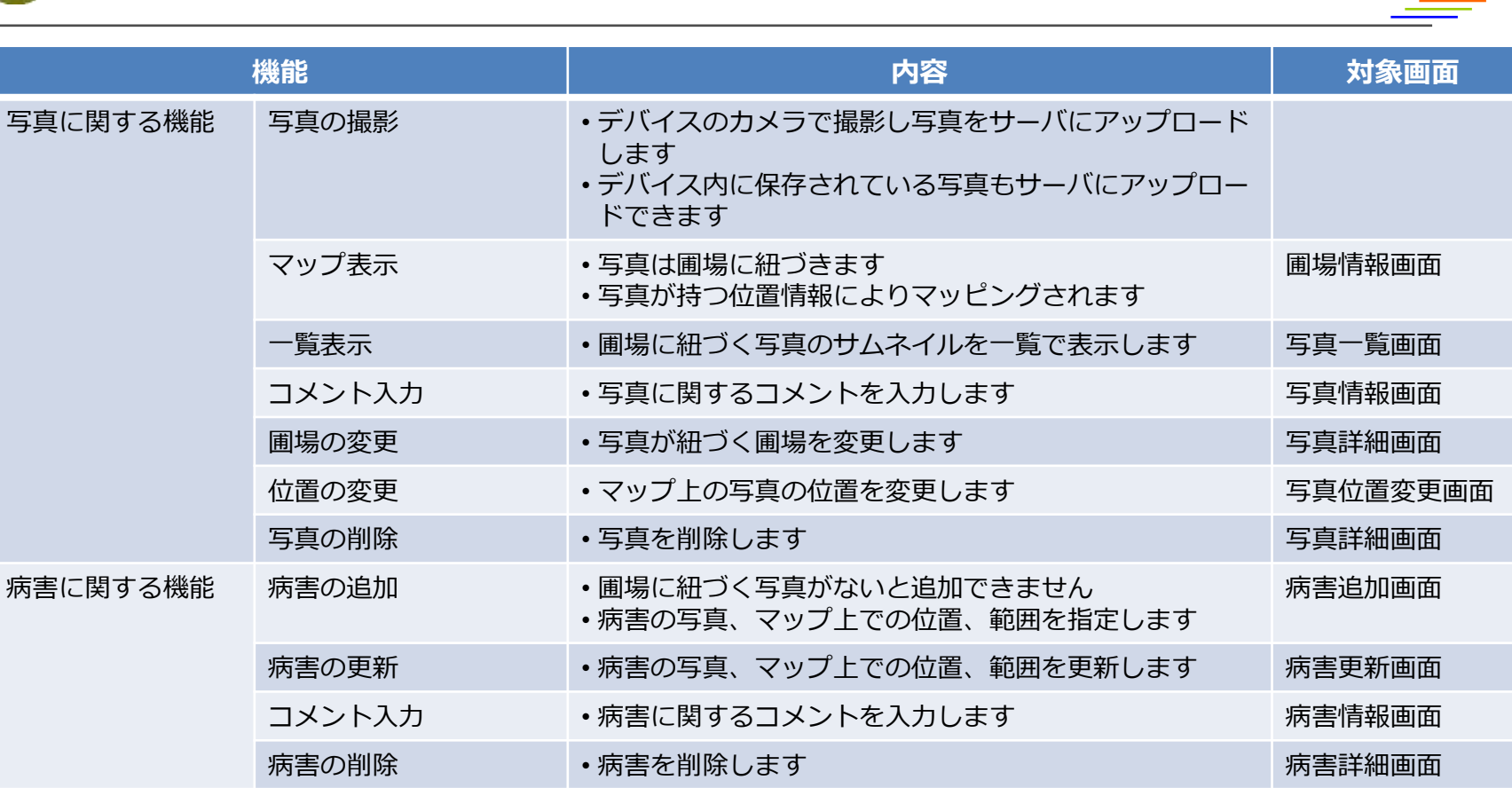

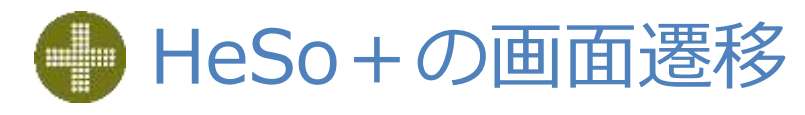

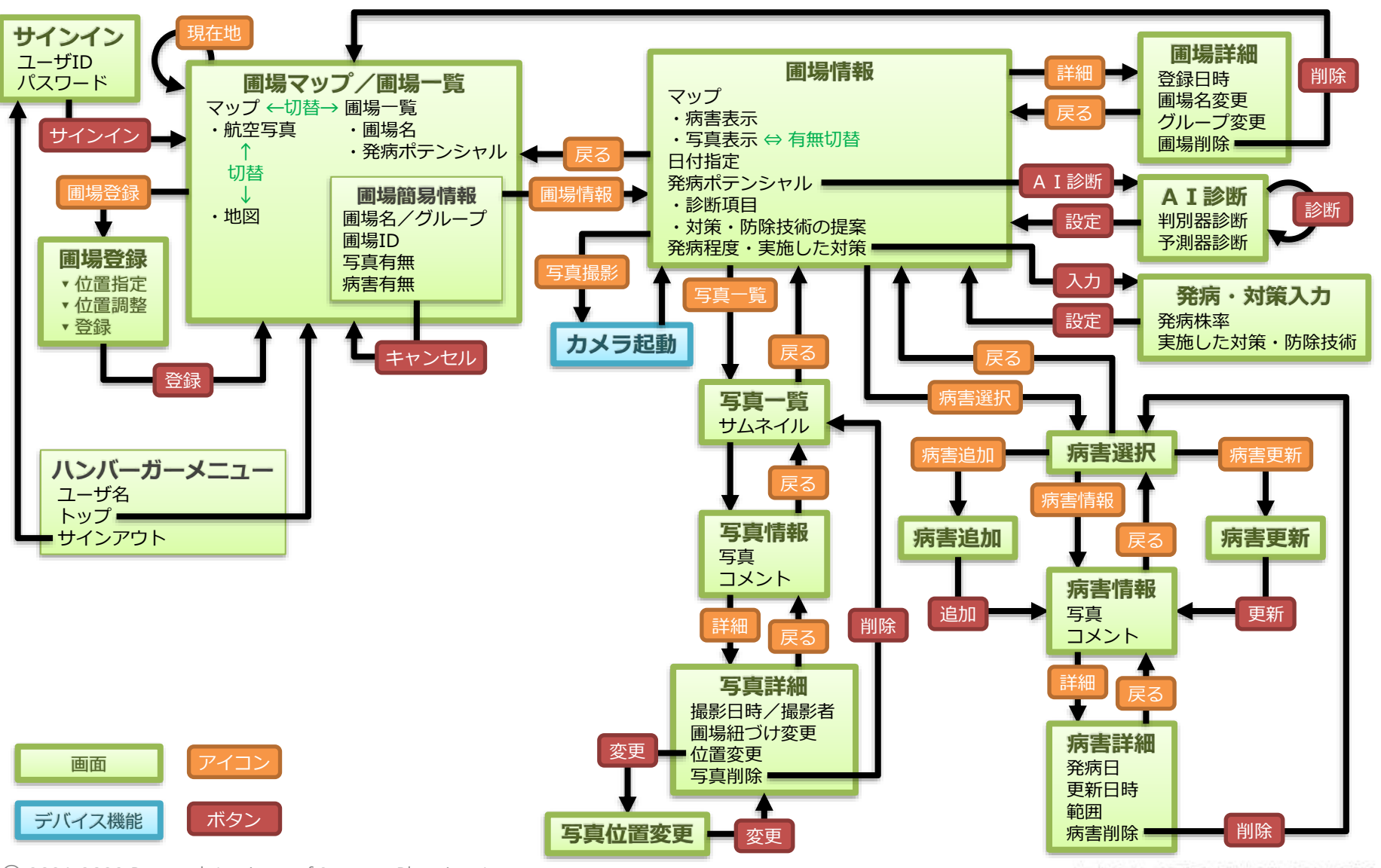

© 2021-2022 Research Institute of Systems Planning, Inc.

株式会社 システム計画研究所/ISP

ISP

7

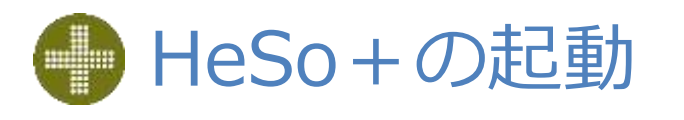

| HeSo+はWebアプリケーションです<br>– 使用時はインターネットへの接続が必要です<br>– スマートフォン、タブレット、パソコン等にインストールされている                                                                                                    |                    |
|----------------------------------------------------------------------------------------------------|--------------------|
| <ul> <li>ブラウザから使用します</li> <li>推奨ブラウザと対応OSは、次のとおりです         <ul> <li>Safari</li> <li>iOS、macOS</li> <li>Google Chrome: Android、Windows</li> <li>※ブラウザ、OSとも最新バージョン推奨</li> </ul> </li> <li>ブラウザを起動して、以下のURLにアクセスします         <ul> <li>https://besodim.in</li> </ul> </li> </ul> | Google             |
| <ul> <li>パソコンでの使用時の注意点</li> <li>– Webアプリケーションですので、パソコンからも使用できます</li> <li>– スマートフォンでの使用を前提としていますので、<br/>推奨ブラウザ以外は動作保証対象外になります</li> <li>• Internet Explorer(IE)では、動作しません</li> <li>• Microsoft Edge、Firefoxでは、動作を検証していません</li> </ul>                                           |                    |
| ユーザとグループ<br>- 使用にはユーザ登録が必要です<br>・ユーザIDとパスワードで識別されます<br>・ユーザ登録は利用契約者(各道県または企業・団体の代表者)が行います                                                                                                    |                    |
| <ul> <li>ユーザは1つ以上にグループに属します</li> <li>・グループ内の各種情報は属しているユーザ間で共有されます</li> <li>・ユーザは属していないグループの情報を閲覧できません</li> </ul>                                                                                                    | 日本<br>設定 プライバシー 州内 |
| HeSo+を起動するとサインイン画面を表示します                                                                                                    | $\bigcirc$         |

パソコンでの使用時の注意点

- Webアプリケーションですので、パソコンからも使用で
- スマートフォンでの使用を前提としていますので、 推奨ブラウザ以外は動作保証対象外になります

- ・Internet Explorer(IE)では、動作しません
- Microsoft Edge、Firefoxでは、動作を検証していません

### ・ユーザとグループ

- 使用にはユーザ登録が必要です
  - ユーザIDとパスワードで識別されます
  - ユーザ登録は利用契約者(各道県または企業・団体の代表者)
- ユーザは1つ以上にグループに属します
  - グループ内の各種情報は属しているユーザ間で共有されます
  - ユーザは属していないグループの情報を閲覧できません

٩

8

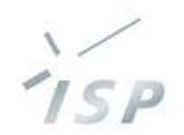

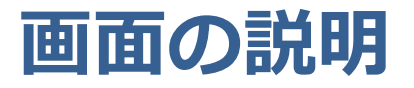

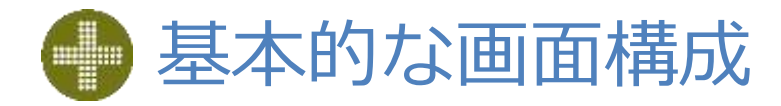

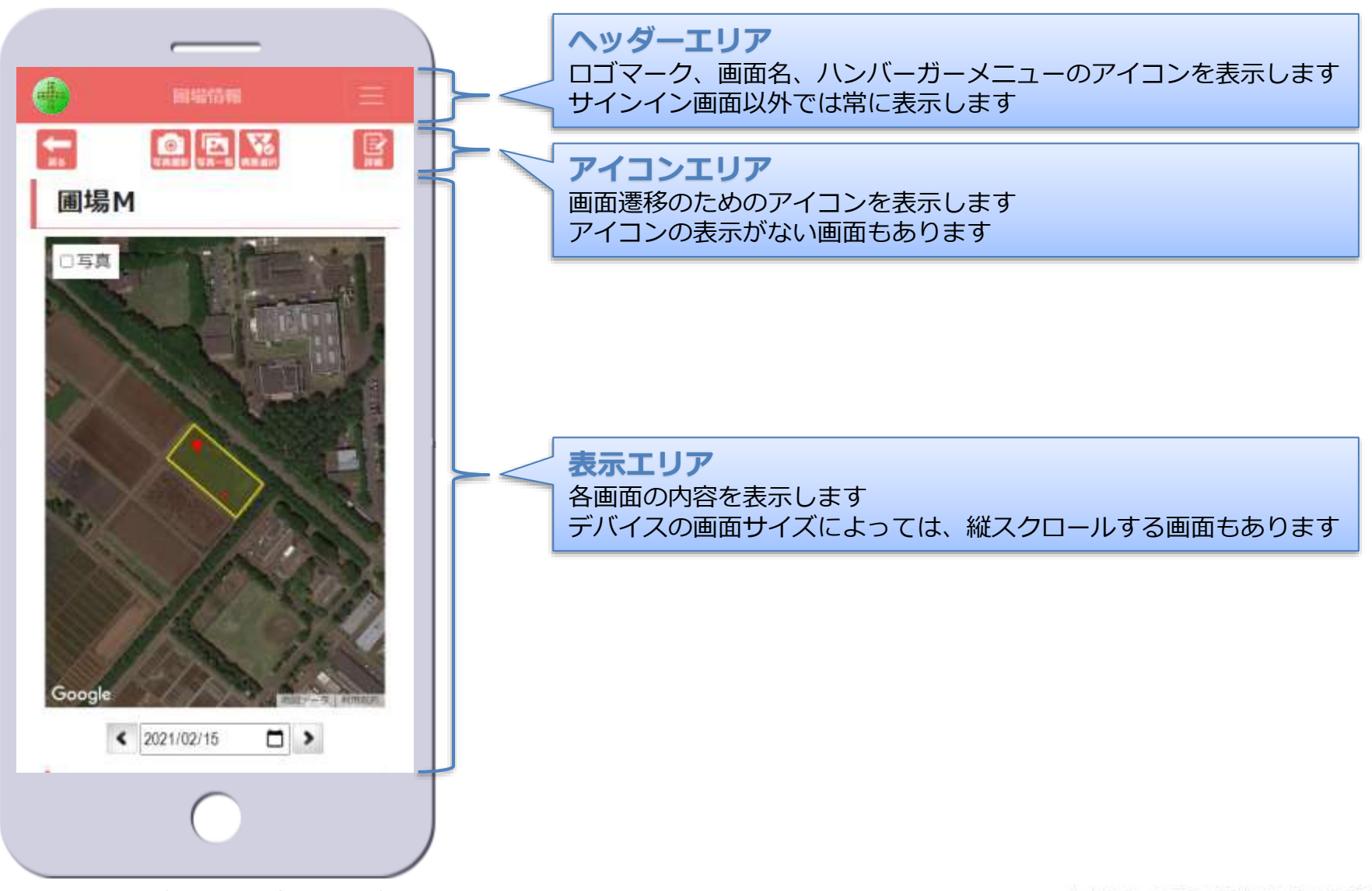

© 2021-2022 Research Institute of Systems Planning, Inc.

ISP

## 🌗 サインイン画面

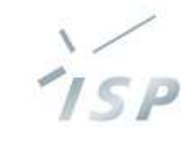

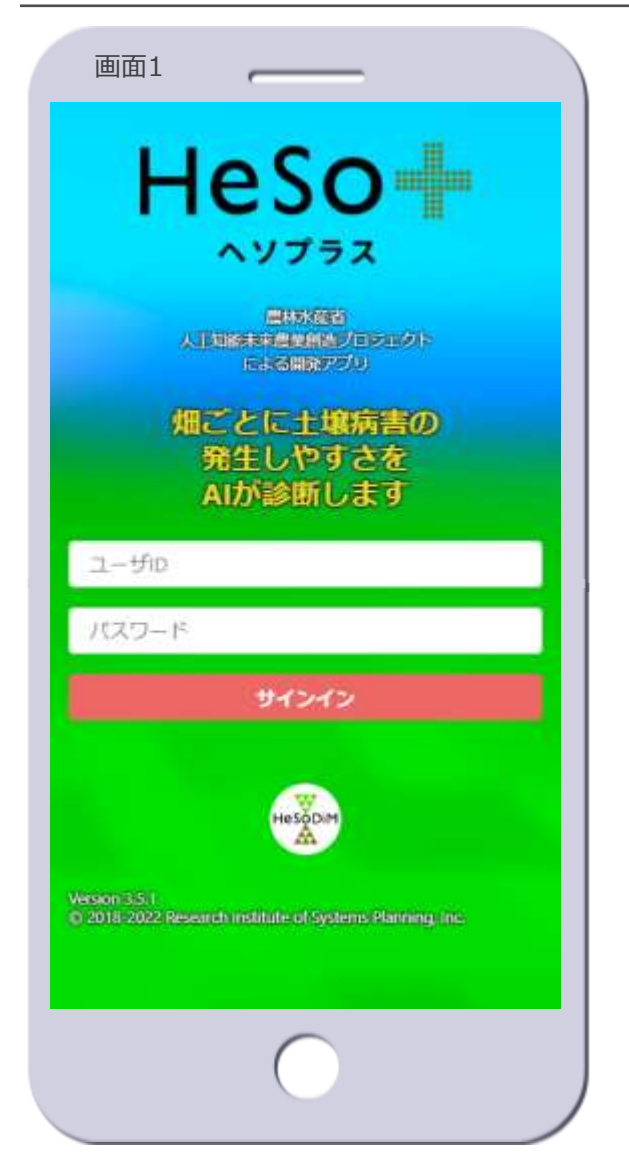

- **「サインイン**] ボタン
- タップすると圃場マップ画面の初期 表示に遷移します【画面2へ遷移】
- ・クレジット

ます

- バージョンとコピーライトを表示し ます
- 新バージョンリリース後、古いバージョンが表示されている場合は、ブラウザのキャッシュをクリアしてください

- ・ユーザ認証
  - ユーザIDとパスワードで、ユーザを 識別します

### ・グループ

- ユーザは、一つ以上のグループに属します
- HeSo+に登録された圃場および圃 場に関する各種情報は、基本的にグ ループに紐づきます
- ユーザは属しているグループの情報 のみ、閲覧や登録等が可能です

### 🌗 圃場マップ画面①【トップ画面】

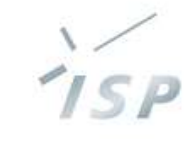

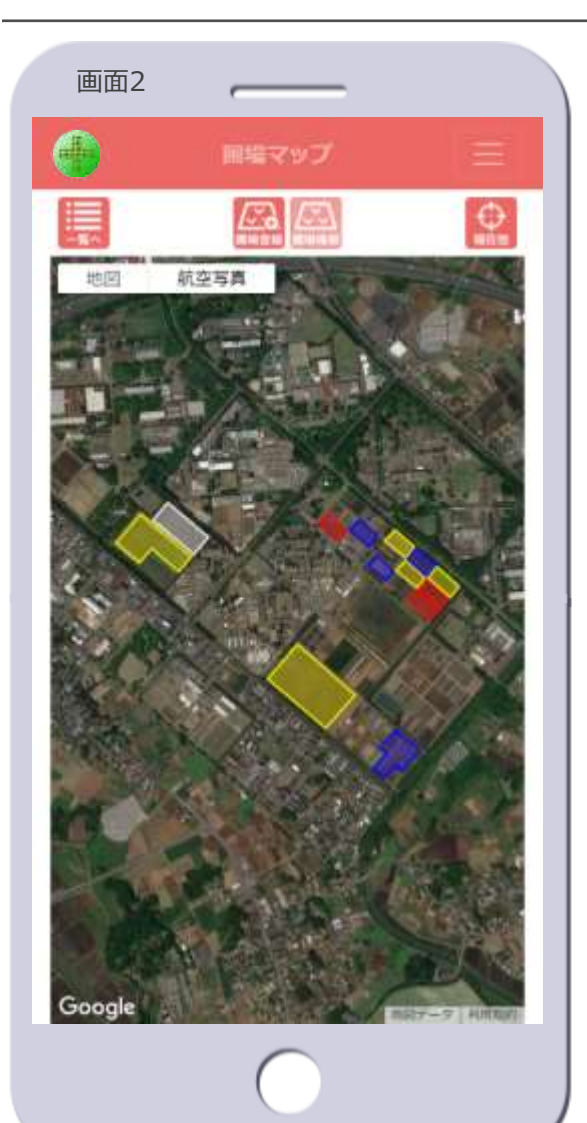

### ・マップ

- Googleマップ<sup>※2</sup>で表示します
  - ・移動、拡大・縮小が可能です
  - 航空写真⇔地図を切り替えられます
- 初期表示は次のとおりです
  - すべての圃場を含む縮尺で表示します
  - ・ 航空写真、ラベルはoffで表示します
- ・圃場が発病ポテンシャル<sup>※3</sup>のレベル
   で色分けされます
  - •青:レベル1
  - ・ 黄:レベル2
  - 赤:レベル3
  - 白:未設定
  - ・レベル4がある場合はピンク
- マップ上の圃場をタップすると、圃 場を選択した状態となり、その圃場 の簡易情報を表示します【画面3へ 遷移】
- 圃場の登録がない場合、現在地<sup>※4</sup>付 近のマップを表示します

- [一覧へ] アイコン
  - 圃場一覧画面の初期表示に遷移しま す【画面4へ遷移】
- [圃場登録] アイコン
  - 新たに圃場を登録する場合にタップします
     圃場登録画面に遷移します【画面6 へ遷移】
- [圃場情報] アイコン
  - 圃場を選択した状態でないとタップ できません
- ・ [現在地] アイコン
  - 現在地※4付近のマップに移動します

- ※2 HeSo+のマップは、すべてGoogleマップを 使用しています
- ※3 発病ポテンシャルの診断は、A I 診断画面で 行います
- ※4 現在地は、デバイスの位置情報(GPS)が機能している場合に動作します

### 🛑 圃場マップ画面②【圃場選択時】

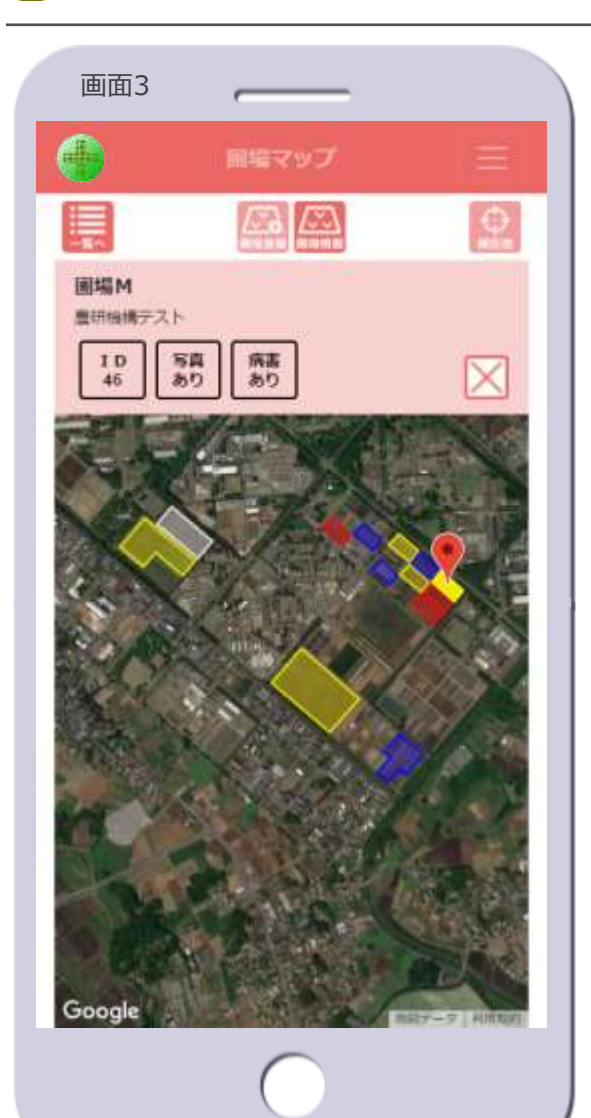

- ・マップ
  - マップ上の圃場をタップすると、圃 場が選択状態となり、
    - 圃場の色が濃く塗りつぶされます
    - 圃場の中心にマーカーが立ちます
    - 圃場の簡易情報を表示します

#### ・ 圃場の簡易情報

- 表示内容
  - 圃場名
  - 圃場が登録されているグループ
  - 圃場ID<sup>※5</sup>
  - ・ 圃場に紐づく写真の有無
  - ・圃場に発生した病害の有無
- マップ上の他の圃場をタップすると、 その圃場の情報に切り替わります
- [×]ボタンをタップすると、圃場の選択が解除されます

・ [一覧へ] アイコン

- 圃場が選択された状態の場合、遷移 する圃場一覧画面でも圃場が選択さ れた状態となります【画面5へ遷 移】

ISP

### • [圃場登録] アイコン

- 圃場が選択された状態ではタップで きません
- ・
   「圃場情報]アイコン
  - 圃場情報画面の初期表示に遷移しま す【画面11へ遷移】
    - 発病ポテンシャルの診断、写真の撮影・閲覧、病害の情報閲覧・追加等ができます

### ・ [現在地] アイコン

- 圃場が選択された状態ではタップで きません

※5 圃場IDは、HeSo+のデータベースにおける 認識番号です

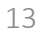

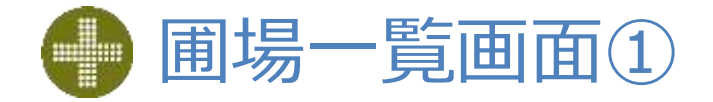

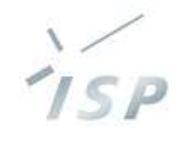

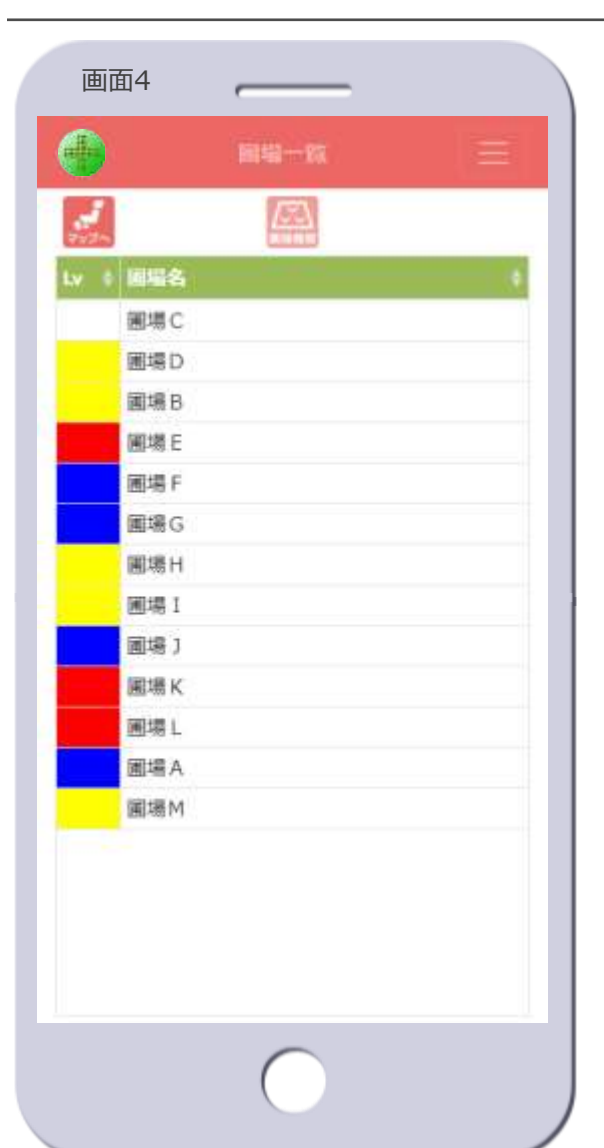

- ・圃場の一覧
  - 表示内容
    - Lv : 発病ポテンシャル
      - 青:レベル1
      - 黄:レベル2
      - 赤:レベル3
      - 白:未設定
      - レベル4がある場合はピンク
    - 圃場名
  - ソート
    - タイトルのセルをタップすると、昇 順⇔降順でソートします
  - 圃場の行をタップすると、圃場を選 択した状態となり、その圃場の簡易 情報を表示します【画面5へ遷移】

- [**マップへ**] アイコン
  - 圃場マップ画面の初期表示に遷移し ます【画面2へ遷移】
- [圃場情報] アイコン
  - 圃場を選択した状態でないとタップ できません

### 🛑 圃場一覧画面②【圃場選択時】

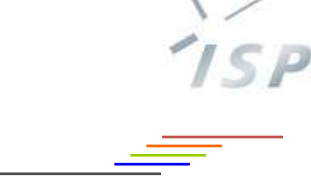

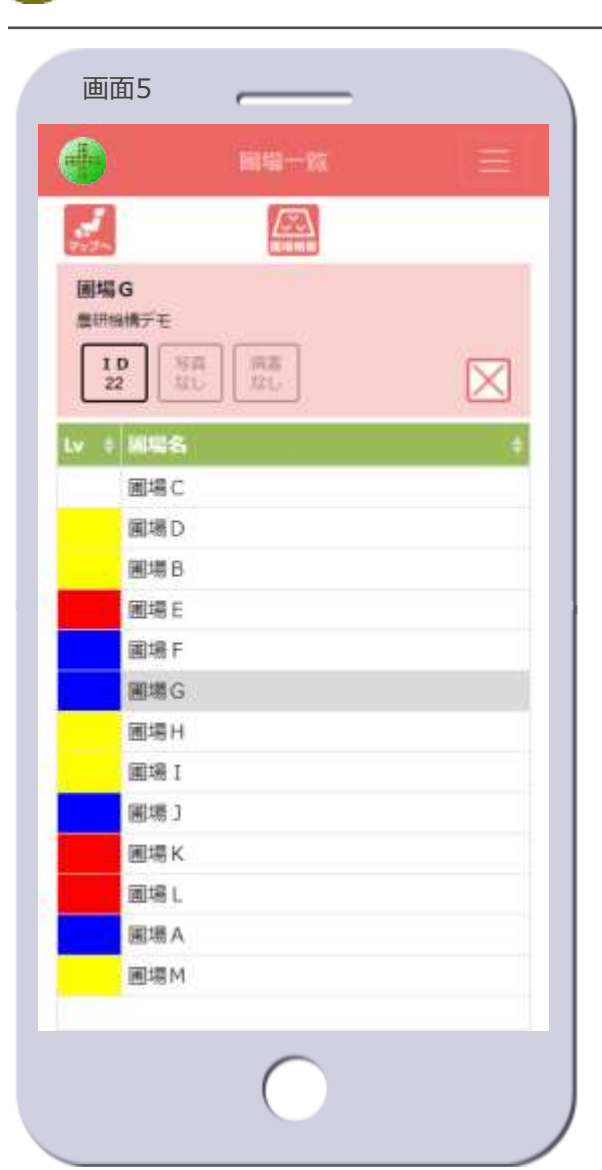

- ・圃場の一覧
  - 圃場の行をタップすると、圃場が選 択状態となり、
    - ・ 圃場名のセルがグレーで塗りつぶされます
    - 圃場の簡易情報を表示します

#### ・ 圃場の簡易情報

- 表示内容
  - 圃場名
  - ・ 圃場が登録されているグループ
  - 圃場ID<sup>※5</sup>
  - ・圃場に紐づく写真の有無
  - ・圃場に発生した病害の有無
- 他の圃場の行をタップすると、その 圃場の情報に切り替わります
- [×]ボタンをタップすると、圃場の選択が解除されます

- [**マップへ**] アイコン
  - 圃場が選択された状態の場合、遷移 する圃場マップ画面でも圃場が選択 された状態となります【画面3へ遷 移】

### • [圃場情報] アイコン

- 圃場情報画面の初期表示に遷移しま す【画面11へ遷移】
  - 発病ポテンシャルの診断、写真の撮影・閲覧、病害の情報閲覧・追加等ができます

※5圃場IDは、HeSo+のデータベースにおける 認識番号です

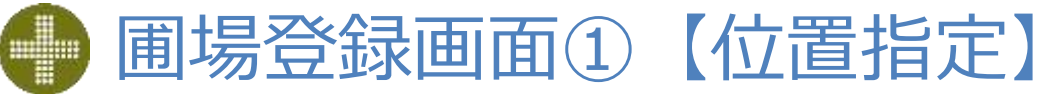

203

タイの背所コワタイ

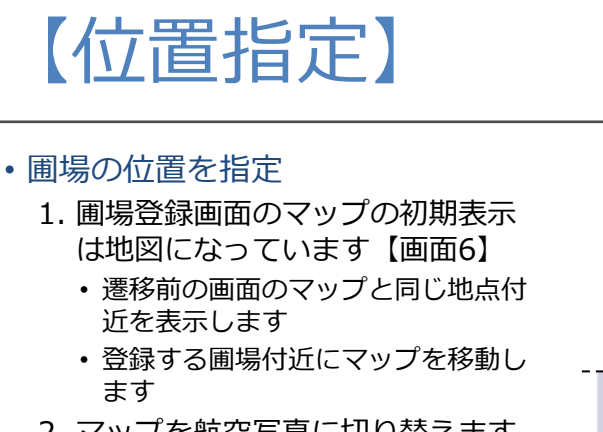

- 2. マップを航空写真に切り替えます
  - ラベルをoffにします

ます

- 登録する圃場の全体が表示されるよ うに、マップを拡大または縮小しま ਰ
- 3. マップトで圃場の角を順にタップ します
  - タップした順に数字のマーカーが表 示されます【画面7】
- 4. [次へ》] をタップします
  - ・ 圃場登録画面②に遷移し、マーカー の数字順に線で結ばれます【画面8 へ遷移】
  - マーカーが3か所以上ないとタップ できません

### - [マーカーを消す]]

- タップすると、マップ上のすべての マーカーが消えます
- 一部のマーカーだけを消すことはで きません
- マーカーが1か所以上ないとタップ できません

- 「キャンセル」ボタン【画面7】
  - 圃場の登録を中止し、圃場マップ画 面に遷移し、圃場登録画面のマップ と同じ地点付近を表示します【画面 2へ遷移】

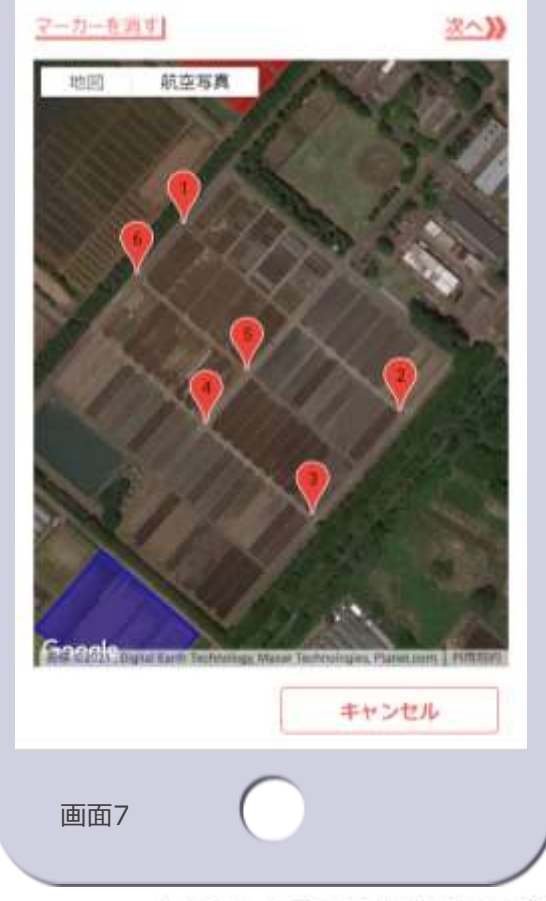

日東正ネルギー 「夜コーボ」 セプン・イレプン ブライオリティ 🖓 Googlem HINT-9 42021 HIMTER © 2021-2022 Research Institute of Systems Planning, Inc.

画面6

位置描定 > 但而詞於 > 登録

航空写真

字頭に結ばれます

マーカーを利す

地図

■場の角を増に3か所以上タップ、マーカーの数

株式会社システム計画研究所/ISP

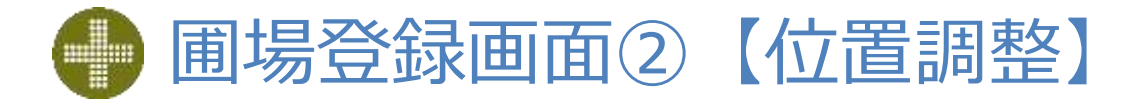

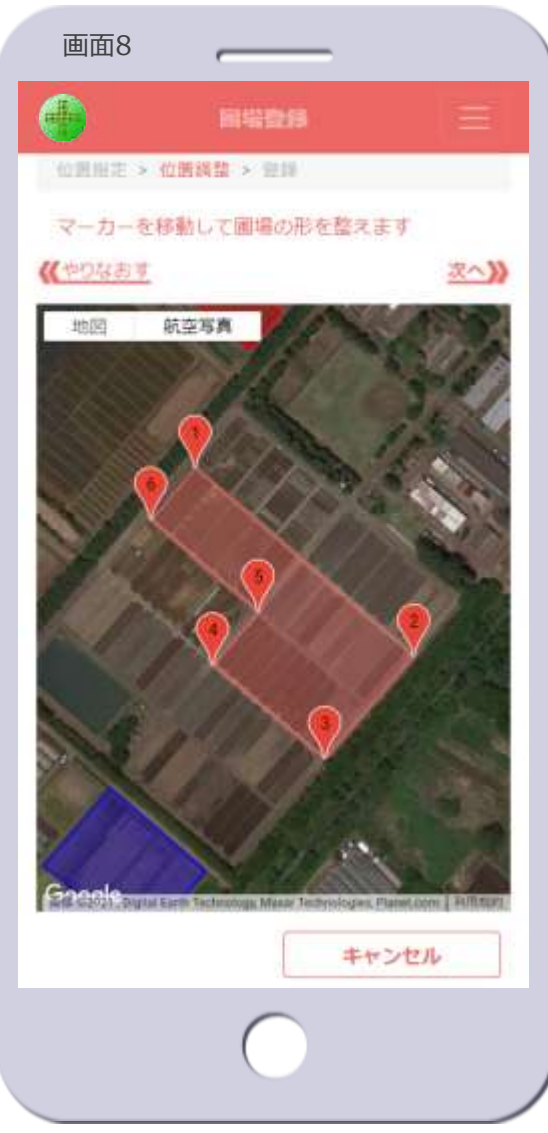

- 圃場の位置を調整
  - 5. マーカーを移動して、圃場の形を 整えます
  - 6. [<u>次へ</u>)]をタップします
    - ・圃場登録画面③に遷移します【画面 9へ遷移】
  - [<u>《 やりなおす</u> ]
    - タップすると、位置指定する圃場登 録画面①に戻り、マーカーはすべて 消されます
- [**キャンセル**] ボタン
  - 圃場の登録を中止し、圃場マップ画 面に遷移し、圃場登録画面のマップ と同じ地点付近を表示します【画面 2へ遷移】

© 2021-2022 Research Institute of Systems Planning, Inc.

ISP

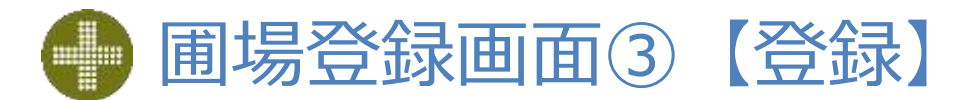

| 画面9     |              |    |
|---------|--------------|----|
|         | 用電数用         | Ξ  |
| 心思知道。   | 02232 > 20   |    |
| 圃場名を入   | カ、グループを選択します | 5  |
| ((やりなおす |              |    |
| 圃場名     |              |    |
| 圃場名     |              |    |
| グループ    |              |    |
| 慶研機     | 角デモ          | ~  |
| **      | ンセル          | 28 |

- ・ 圃場を登録
  - 7. 圃場名を入力します
  - 8. 圃場を登録するグループをリスト から選択します
  - 9. [登録] ボタンをタップします
  - [<u>《やりなおす</u>]
    - タップすると、位置調整する圃場登録画面②に戻ります

| [ <mark>登録</mark> ] ボタン<br>· タップすると次のダイアログが表示<br>されます                                                                                            | 코 |
|----------------------------------------------------------------------------------------------------|---|
| hesodim,p 0内容<br>謝堤 "学王陳璠・をグループ "養研協職学士・で登録します<br>OK. 7+ツセル                                                                                      |   |
| <ul> <li>・この内容で登録する場合は [OK]<br/>をタップします</li> <li>・登録をやめる場合は [キャンセル]<br/>をタップします 【画面9に戻る】</li> <li>上図で [OK] をタップすると次の<br/>ダイアログが表示されます</li> </ul> | ) |
| hesodimyp の内容<br>通行で登録する - OK<br>トップに戻る - キャンセル<br>- OK: キャンセル                                                                                   |   |

- 続けて圃場を登録する場合は
   [OK] をタップ、位置指定する圃 場登録画面①に遷移します
- [キャンセル] をタップすると圃場 マップ画面に遷移し、登録した圃場 付近を表示します【画面10】
- [**キャンセル**] ボタン
  - 圃場の登録を中止し、圃場マップ画 面に遷移し、圃場登録画面のマップ と同じ地点付近を表示します【画面 2へ遷移】

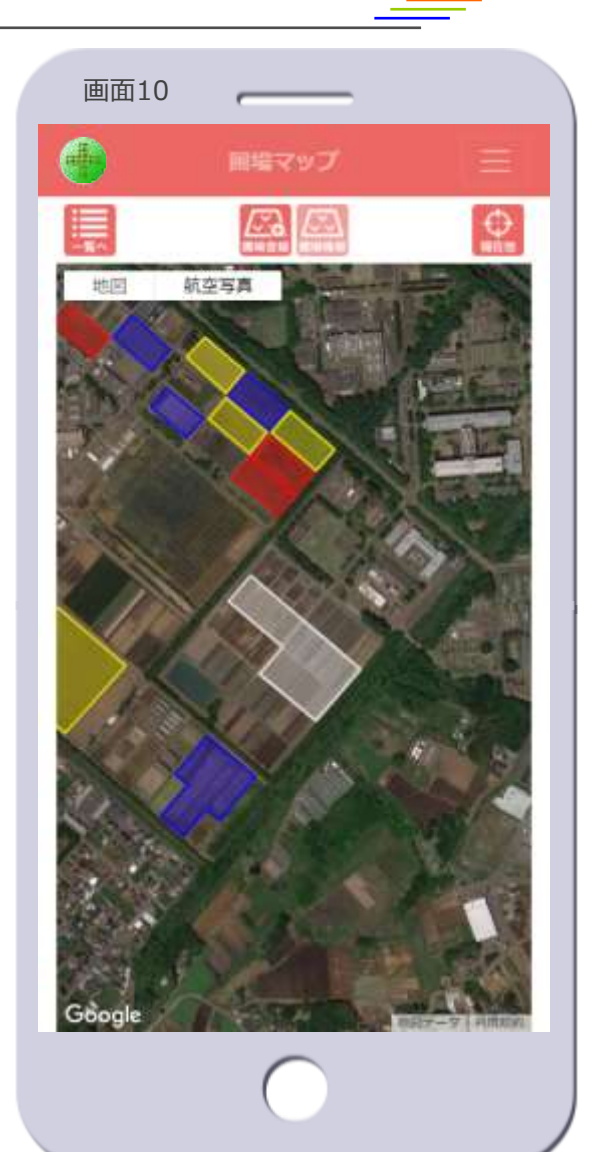

ISP

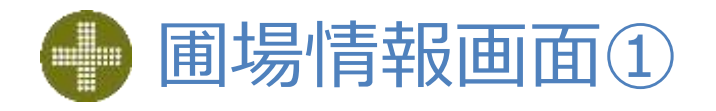

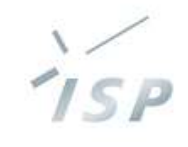

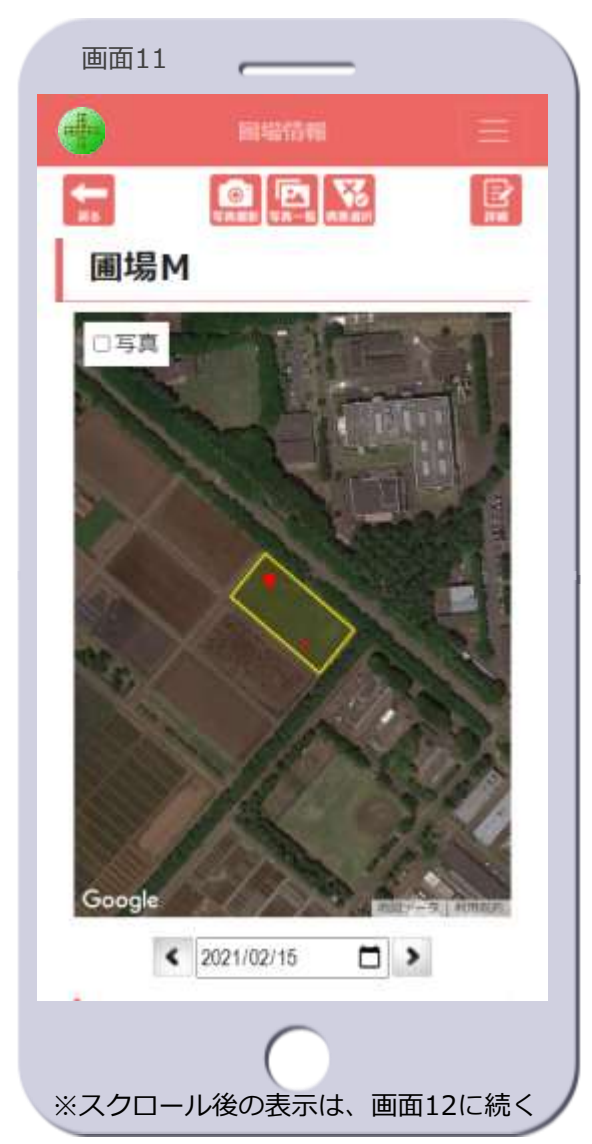

– 圃場の名前を表示します

- ・マップ
  - 当該圃場のみを表示します
  - 発病ポテンシャルで色分けされます
  - 発生した病害(赤丸)を表示します
  - 写真表示のon/offを切り替えられます
  - 初期表示は次のとおりです
    - 当該圃場全体を表示する縮尺となり ます
    - 写真表示はoffで表示します

- 日付指定
  - 過去の発病ポテンシャルのレベルや 病害を表示します
  - 日付指定した場合、写真表示はonに できません
    - [写真] チェックボックスをタップ できません
  - 日付指定した場合、発病ポテンシャ ルの診断はできません
    - [AI診断]ボタンをタップできません
  - 日付指定した場合、次のアイコンは タップできません
    - ・ [写真撮影] アイコン
    - ・ [**写真一覧**] アイコン
    - [病害選択] アイコン
    - ・ [**詳細**] アイコン
  - 未来の日付を指定しても何も変わり ません

© 2021-2022 Research Institute of Systems Planning, Inc.

### 🛑 圃場情報画面②【圃場情報画面①の続き】

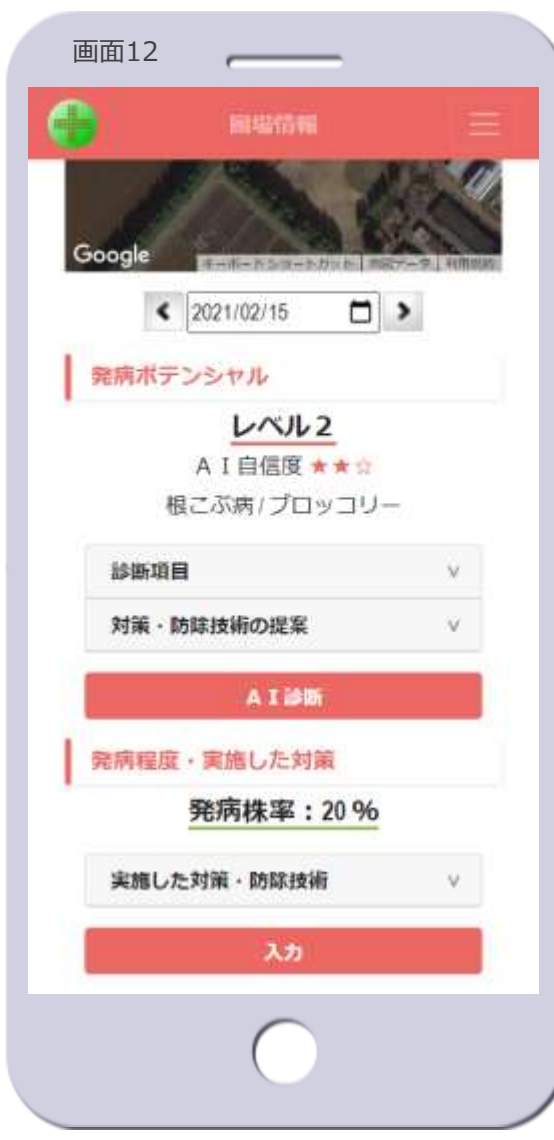

※画面12は画面11のスクロール後の表示

#### 発病ポテンシャル

– 当該圃場に設定されている発病ポテンシャル<sup>※6</sup>を表示します
 ※圃場情報画面⑤を参照

#### ・ 発病程度・ 実施した対策

当該圃場における、実際の発病の程度と、実施した対策・防除技術を表示します
 ※圃場情報画面⑨を参照

※6発病ポテンシャルは、当該圃場での病害の発生しやすさを、過去のデータからAIが予測したもので、実際に発病する/しないあるいは病害の多い/少ないを保証するものではありません

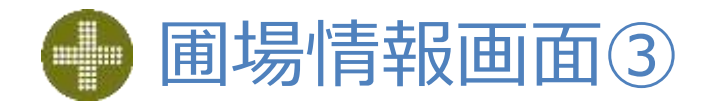

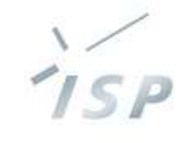

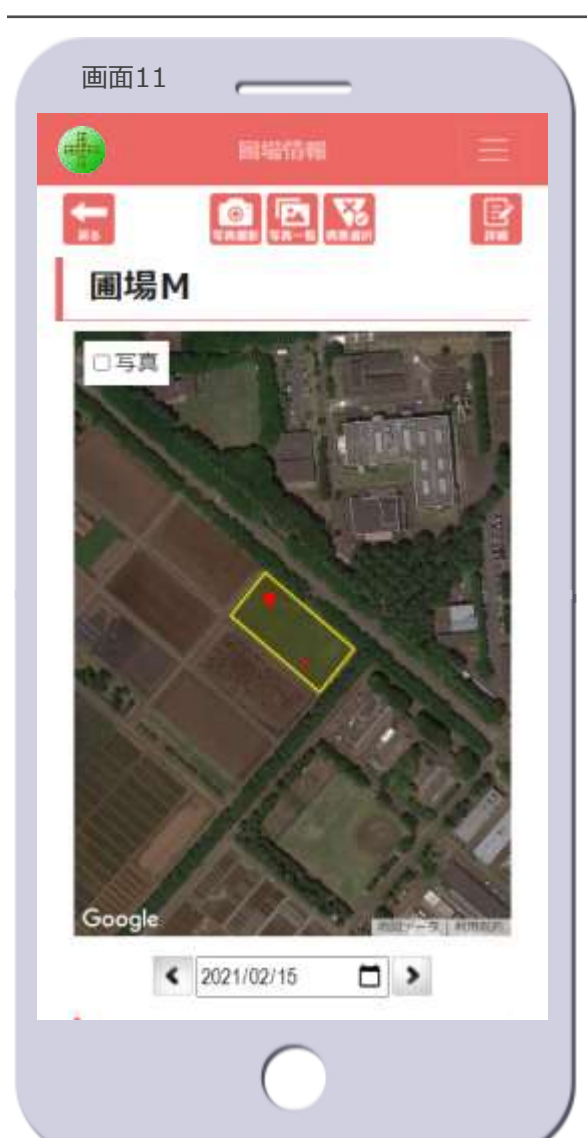

- ・ [**写真撮影**] アイコン
  - デバイスのカメラが起動され、写真が撮れます
    - パソコンではカメラは起動しません
  - 撮影した写真は自動的にサーバに アップロードされます
    - ・デバイス内には保存されません
  - デバイス内に保存されている写真の
     アップロードもできます
  - アップロードされた写真は、当該圃
     場に紐づきます
- ・ [**写真一覧**] アイコン
  - 写真一覧画面に遷移します【画面 41へ遷移】
  - 当該圃場に紐づく写真がない場合は タップできません
- [病害選択] アイコン
  - 病害選択画面に遷移します【画面 46へ遷移】
    - 病害の情報の表示、病害の追加・更 新ができます
  - 当該圃場に紐づく写真がない場合は タップできません

- ・ [詳細] アイコン
  - 圃場詳細画面に遷移します【画面 40へ遷移】
    - ・ 圃場名の変更、グループの変更、圃 場の削除ができます
- [戻る] アイコン
  - 圃場マップ画面に遷移し、当該圃場 付近を表示します【画面2へ遷移】

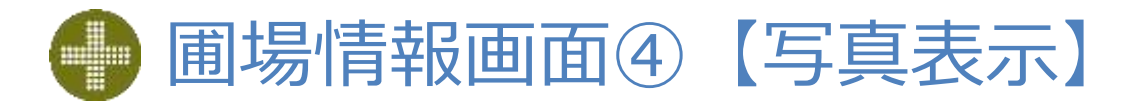

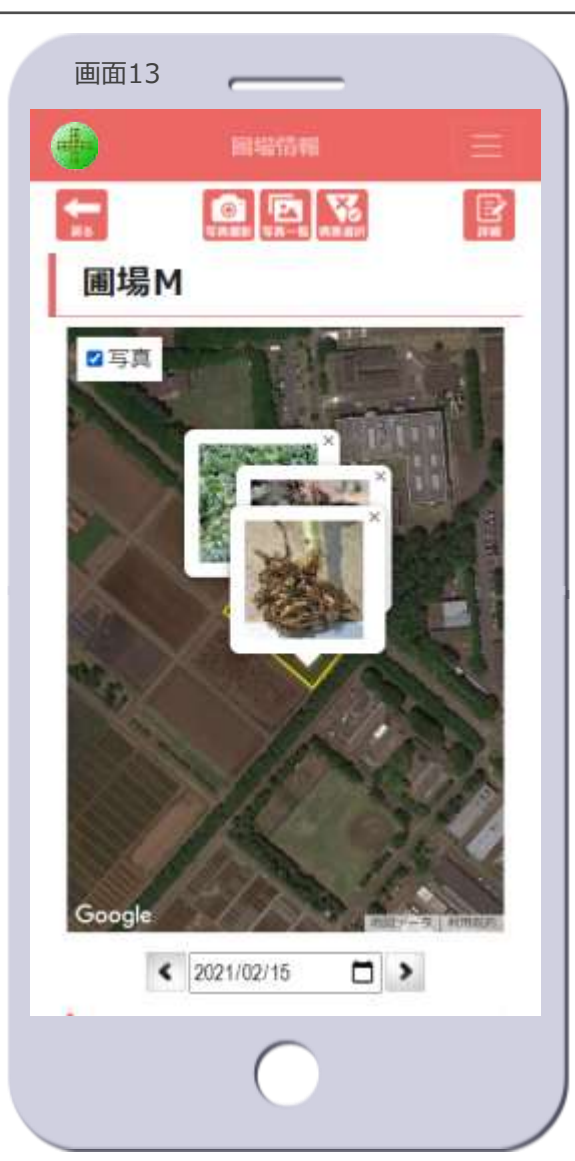

- [**写真**] チェックボックス
  - チェックボックスをタップすると、
     圃場に紐づく写真を吹き出しで表示します
    - チェックを外すとすべての写真が消 えます
  - 写真が持つ位置情報をもとにマッピングします
    - 吹き出しのしっぽの先がその位置です
  - 圃場から離れた位置に写真がマッピングされている場合、すべての写真を表示するようマップは縮小されます
  - 吹き出しの [x] をタップすると、
     その吹き出しが消えます

© 2021-2022 Research Institute of Systems Planning, Inc.

ISP

### 🛑 圃場情報画面⑤ 【発病ポテンシャル】

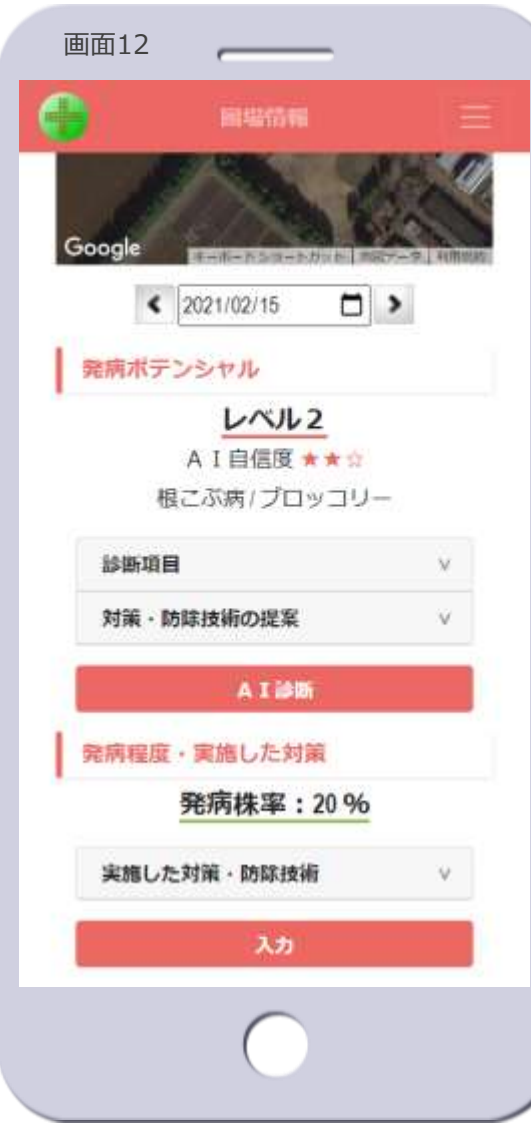

※画面12は画面11のスクロール後の表示

#### 発病ポテンシャル

- レベル、AI自信度、診断した病害と
   作物を表示します
- 未診断の場合は「未設定」と表示さ れます【画面13】
- AIの発病ポテンシャル診断の自信度
   を★の数で表示します
   ★をタップすると、AIの自信度の説
   明が表示されます

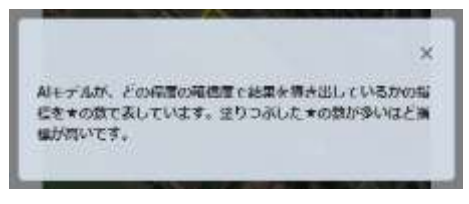

[x] をタップすると消えます

#### •診断項目

- タブを開くと発病ポテンシャルを診断した日時、診断項目とその入力した値を表示します【画面14を表示】
- 未診断の場合は表示されません【画 面13】

- ・対策・防除技術の提案
  - タブを開くと発病ポテンシャルのレベルに対応した対策・防除技術を表示します【画面15を表示】

ISP

 - 未診断の場合は表示されません【画 面13】

### • [AI診断] ボタン

- A I 診断画面に遷移します
  - 発病ポテンシャルを診断できます
  - 過去の日付にしている場合はタップ できません

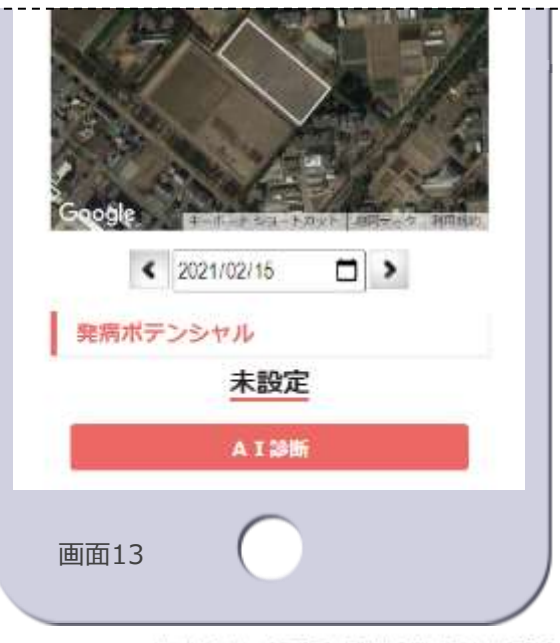

### 圃場情報画面⑥【診断項目】

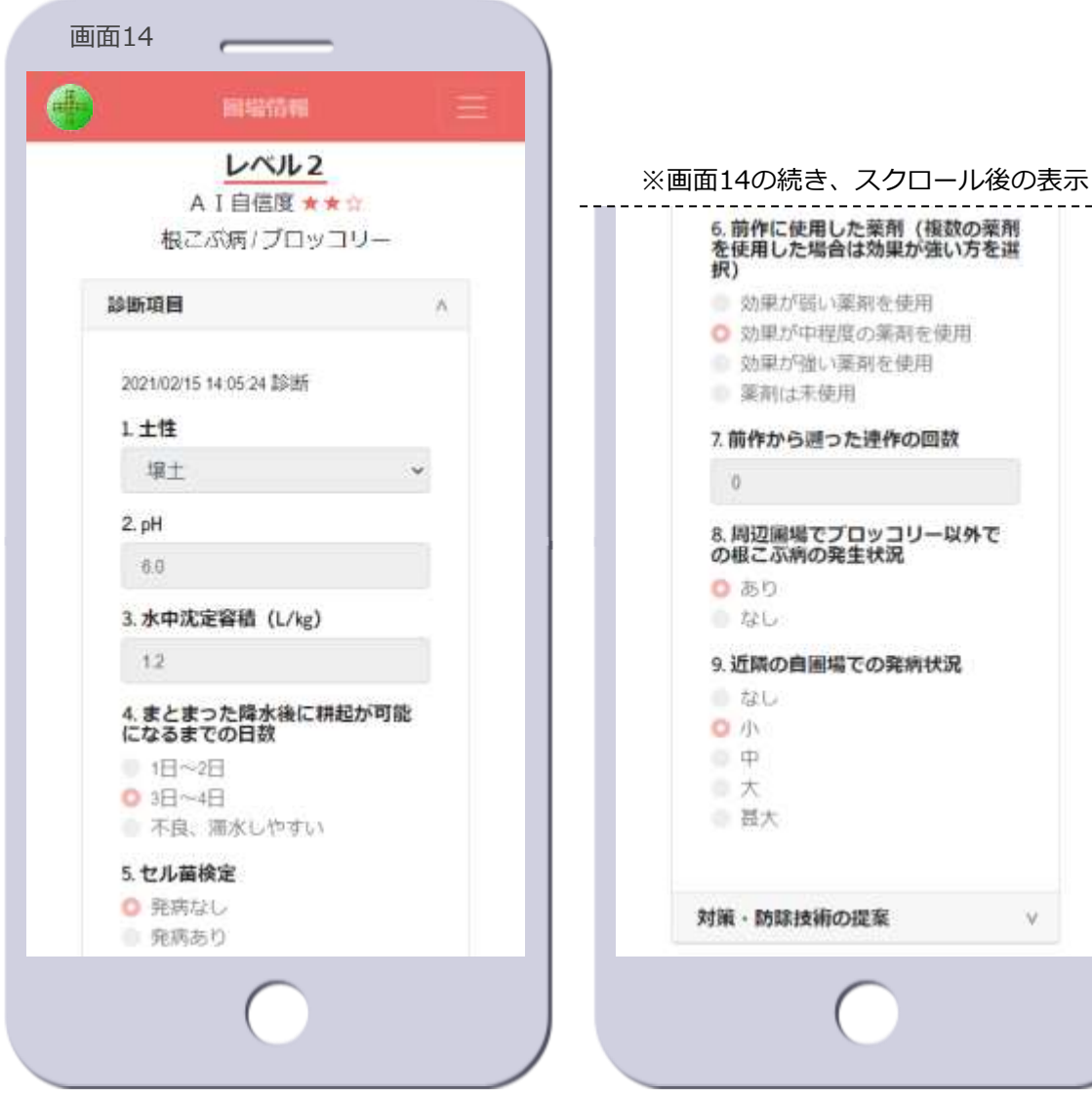

- ・診断項目の表示
  - 「診断項目」をタップすると、発病 ポテンシャルを診断した日時、診断 項目とその入力した値を表示します 【画面14】

ISP

- 診断項目は、予測器ごとに異なりま す
- [診断項目]を再度タップすると、 表示を閉じます

© 2021-2022 Research Institute of Systems Planning, Inc.

V.

# 🜗 圃場情報画面⑦【対策・防除技術の提案①】 \_\_\_\_

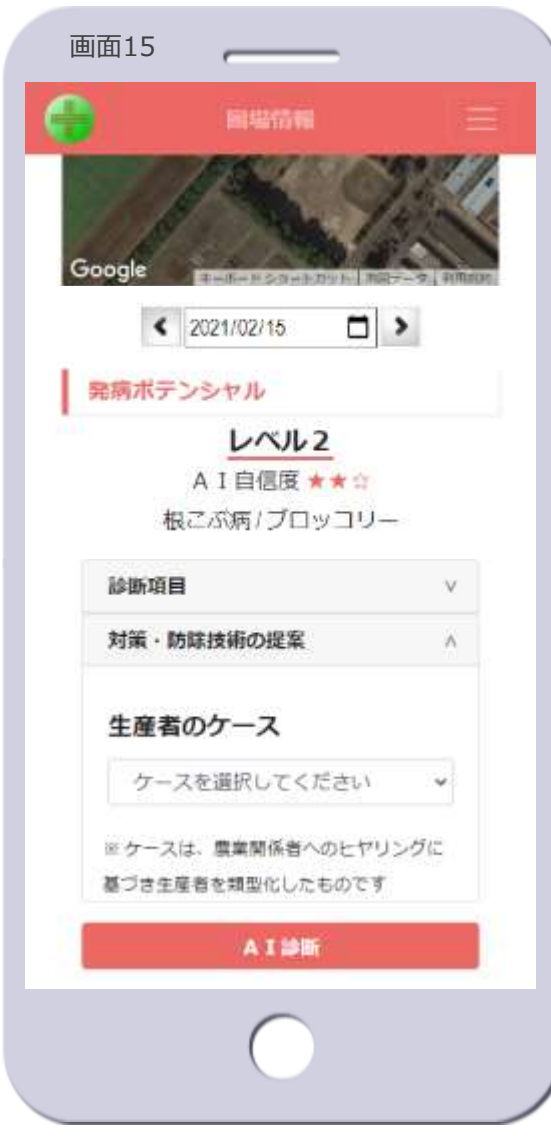

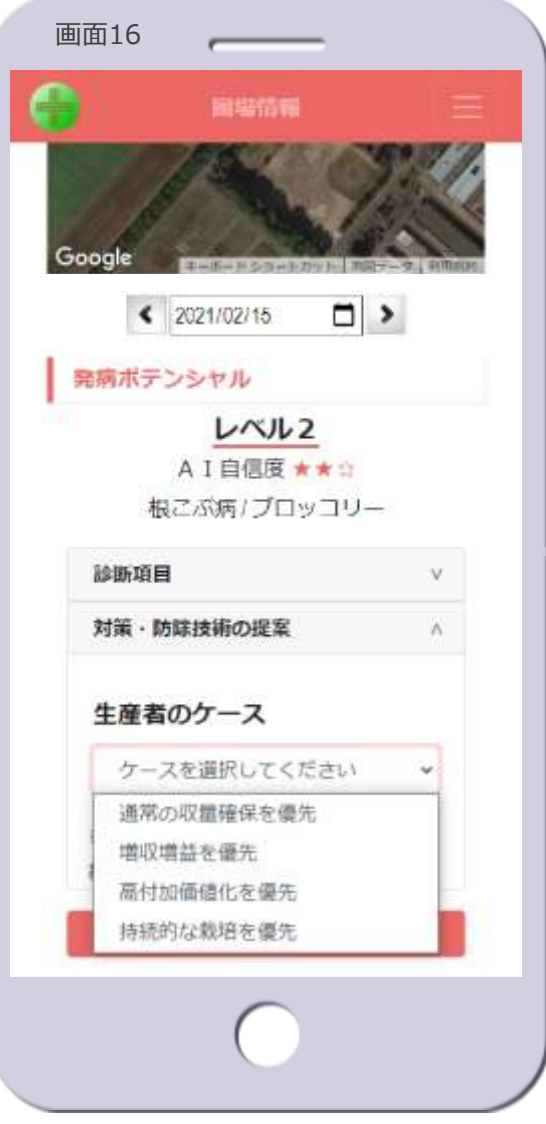

- ・生産者のケースの選択
  - [対策・防除技術の提案]をタップ すると、生産者のケースを選択する 画面を表示します【画面15】
  - 生産者のケースを選択します【画面 16】

### ・生産者のケース

- 生産者を下表の4つタイプに類型化 したものです

| 通常の<br>収量確保<br>を優先 | これまでの栽培と同程度の収量確<br>保を重視する方にお勧めする対策<br>法です<br>対策コストが高くなる可能性もあ<br>ります                                     |
|--------------------|----------------------------------------------------------------------------------------------------|
| 増収増益<br>を優先        | 規模拡大や低コスト栽培を積極的<br>に行うなどで収益の増加を目指す<br>方にお勧めする対策法です                                                      |
| 高付加価値<br>を優先       | 減農薬栽培などで農産物の高付加<br>価値化を重視する方にお勧めする<br>対策法です<br>対策コストが高くなったり、収量<br>が低下する可能性があります                         |
| 持続的な<br>栽培<br>を優先  | 長期的な視点で、輪作などによっ<br>て持続的な安定生産を重視する方<br>にお勧めする対策法です<br>圃場の状況によっては、輪作や休<br>耕などを積極的に組み込んで、計<br>画的な栽培管理を行います |

### ● 圃場情報画面⑧ 【対策・防除技術の提案②】

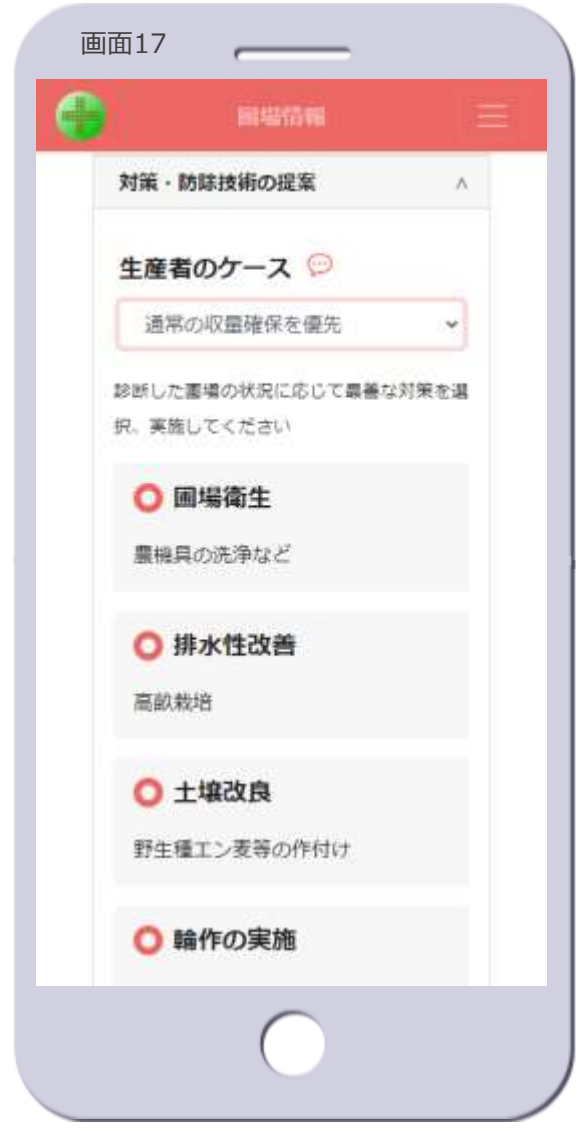

- ・対策・防除技術の表示
  - 参断した発病ポテンシャルのレベル における、選択したケースの対策・
     防除技術<sup>※7</sup>を表示します【画面 17】
  - [生産者のケース]の横の吹き出し アイコンをタップすると、選択した ケースの生産者のタイプの説明を表 示します(下図は「通常の収量確保 を優先」の場合)

通常の収量確保を優先したい場合 × これまでの基地と内に意の収量可保を重視する方にお動めする 対策法です。対策コストが強くなる可能性もあります。

[x] をタップすると消えます

- 対策・防除技術は、予測器ごとに異なり、基本的には発病ポテンシャルのレベルごと、ケースごとにも異なります

- [対策・防除技術の提案]を再度 タップすると、表示を閉じます

※7 対策・防除技術は、HeSoDiMマニュアル作 成者または道県の試験場等からの提案であり、 指導員と生産者で実施する対策を検討する際 の参考としてください

ここで示した対策・防除技術の全部または一 部を実施したとしても、発病の抑制を保証す るものではありません

## 🌗 圃場情報画面⑨ 【発病程度・実施した対策】

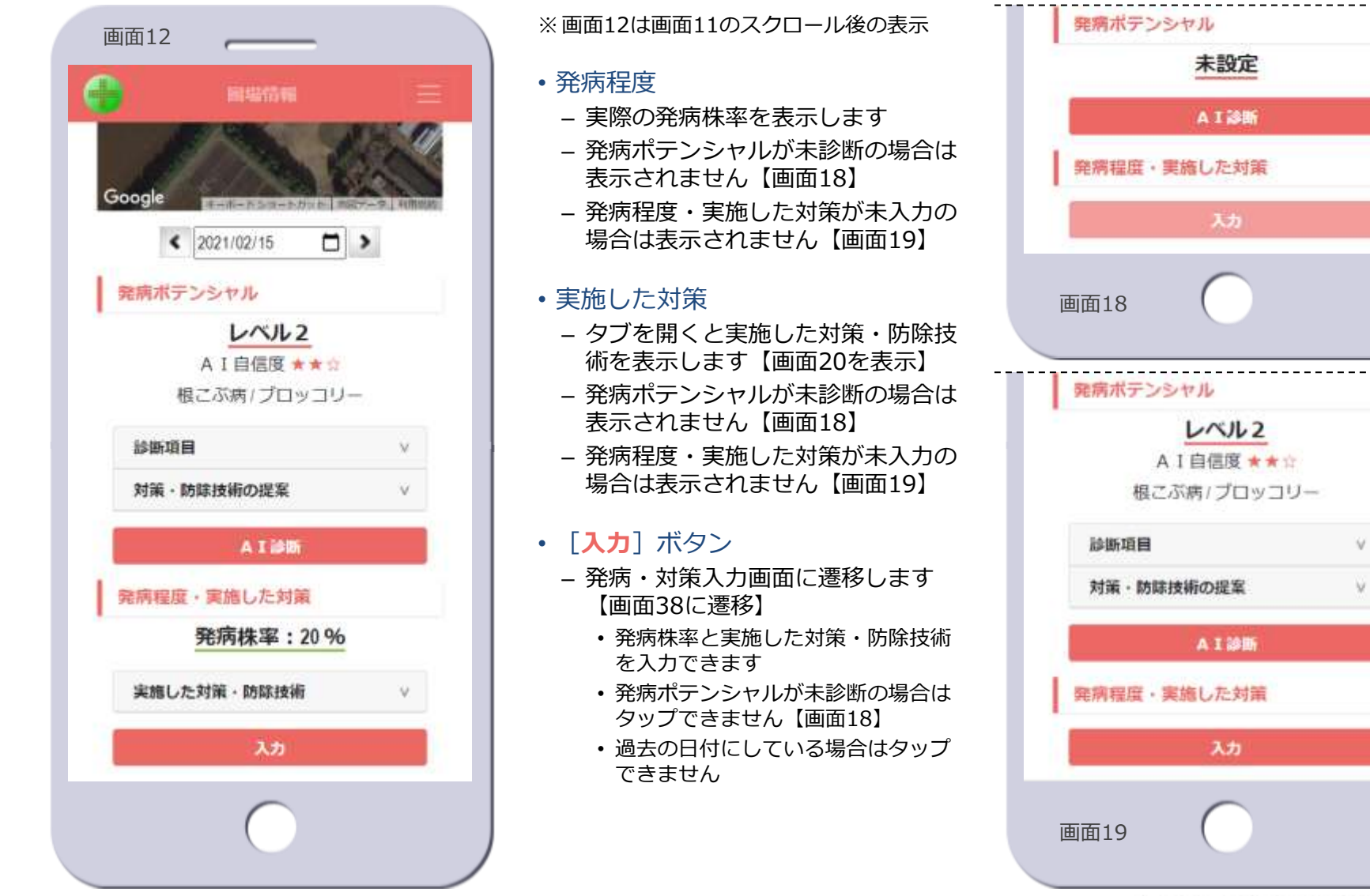

© 2021-2022 Research Institute of Systems Planning, Inc.

ISP

27

### 🛑 圃場情報画面⑪【実施した対策・防除技術】

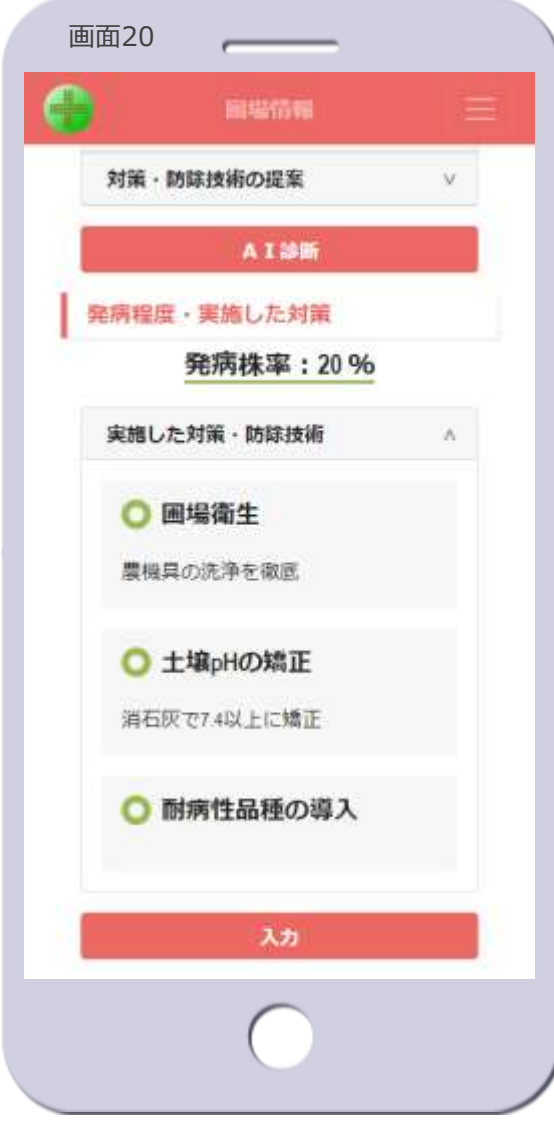

- ・実施した対策・防除技術の表示
  - [実施した対策・防除技術]をタッ プすると、発病・対策入力画面で設 定した対策・防除技術を表示します 【画面20】
  - [実施した対策・防除技術]を再度 タップすると、表示を閉じます

© 2021-2022 Research Institute of Systems Planning, Inc.

ISP

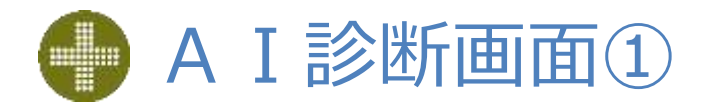

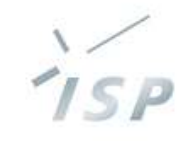

### ・ 病害の 選択

- 1. 診断する病害を選択します
  - 対象の病害がリスト表示されます

|         | A I DEBI                                       |   |
|---------|------------------------------------------------|---|
| 圃場      | D                                              |   |
| 1.病害の   | 選択                                             |   |
| 根こぶ     | 病                                              | v |
| 2.作物の   | 選択                                             |   |
| キャベ     | <u>٣</u>                                       | ~ |
| 3. 診断項  | 目の入力                                           |   |
| 1 土壤菌素  | 寶                                              |   |
| 菌密度     | ēが1x10 <sup>3</sup> /g未満                       |   |
| 菌密度     | Eが1x10 <sup>3</sup> /g以上5x10 <sup>4</sup> /g未満 |   |
| 1 菌密度   | €が5x104/g以上                                    |   |
| 2. pH   |                                                |   |
| 7.2     |                                                |   |
| 3. 腐植含复 | ē (%)                                          |   |
| 1.5     |                                                |   |

- ・作物の選択
  - 2. 診断する作物を選択します
    - 選択した病害における対象の作物が リスト表示されます

#### ※画面21の続き、スクロール後の表示

| 4. 近開               | の自圃場での発病状況         |        |
|---------------------|--------------------|--------|
| 13                  | U                  |        |
| <b>一</b> 小          |                    |        |
| *                   |                    |        |
| <ul><li>甚</li></ul> | ×                  |        |
|                     | Ro                 | 診断     |
| 4. 101              | 所の結果               |        |
|                     | レベル1               | 8      |
|                     | A I 自信度 ★          | * 12   |
|                     | 2021/07/08 17:11:4 | 7 普多国行 |
| 《(明)                | 副町する               |        |
| 対                   |                    | v      |
| -                   | キャンセル              | 設定     |
|                     | $\cap$             |        |

### ・診断項目の入力

- 3. 判別器または予測器の診断項目を 入力して、発病ポテンシャルを診 断します
  - ・選択した病害と作物に対応する判別 器または予測器の診断項目が表示されます
    - 画面21は、予測器の診断項目
- [診断] ボタン
  - AIによる発病ポテンシャルの診断を 実行し、診断の結果が表示されます
- [戻る] ボタン
  - 判別器の診断項目の表示に戻ります
     判別器がない病害・作物の場合は表示されません
- ・診断の結果
  - 4. 発病ポテンシャルの診断結果を表 示します
- ・ [設定] ボタン
  - 当該圃場に診断結果が設定され、圃 場情報画面の初期表示に遷移します 【画面11へ遷移】

### • [**キャンセル**] ボタン

- 診断を中止し、圃場情報画面の初期 表示に遷移します【画面11へ遷移】

株式会社 システム計画研究所/ISP

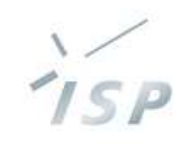

### ▶ A I 診断画面②【初めて診断する場合①】

- 未診断の圃場の発病ポテンシャルを 診断
  - 1. 圃場情報画面の [A I 診断] ボタ ンをタップします 【画面22】
  - 2. A I 診断画面に遷移します【画面 23】
- ・サインイン後に他の圃場で診断を 行っていた場合
  - 直前に行った診断で指定した病害と 作物が、選択されている状態で表示 されます【画面28を表示】
  - 最新の診断時に指定した病害と作物 を記憶していて、別の未診断圃場を 診断する際に引き継がれます 病害と作物の記憶は、サインアウト するとクリアされます

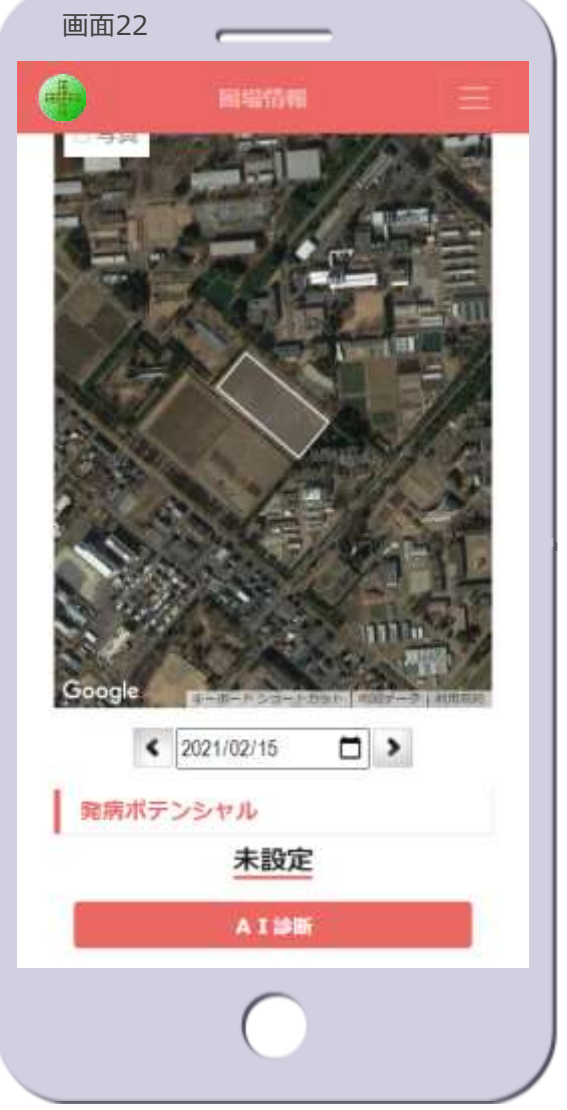

| 画面2       | 23         |
|-----------|------------|
|           | A I JAWI 📃 |
| 圃場        | ∃ C        |
| 1.病害      | の選択        |
| 病害        | を選択してください、 |
| 2. (FE100 | の選択        |
| 3. 診断     | 項目の入力      |
| 4. 論断     | の結果        |
|           | キャンセル      |
|           |            |

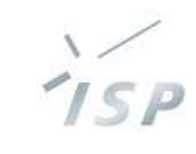

### 🛑 A I 診断画面③【初めて診断する場合②】

|       | AIDE     |   |
|-------|----------|---|
| 圃場    | с        |   |
| 1.病害の | D選択      |   |
| 病害を   | 選択してください | v |
| 根ころ   | ()丙      |   |
| 用腐良   | 自核病      |   |
| 黄化滞   | ų        |   |
| べと罪   | 4        |   |
| 青枯港   | 5        |   |
| 半身到   | 5周病      |   |
| 田市市   | この定      |   |

| 画面25    |         |     |
|---------|---------|-----|
| -       | A I MI  |     |
| 圃場C     |         |     |
| 1.病害の選  | 訳       |     |
| 根こぶ病    |         | ~   |
| 2.作物の選  | 訳       |     |
| 作物を道    | 択してください | ~   |
| 3.診断項目  | の入力     |     |
| 4. 診断の結 | 采       |     |
|         | ++      | ンセル |

### 圃場C 1.病害の選択 風腐菌核病 4 2.作物の選択 ネギ ¥. 3. 診断項目の入力 1土塢群 ¥ 2. 土性 ÷ 3. pH 4. EC (dS/m) 株式会社 システム計画研究所/ISP

画面26

- ・病害を指定
  - 3. リストから診断する病害を選択し ます【画面24】

・作物の選択

- 4. 作物が選択できる状態になります 【画面25】
- れ、判別器または予測器が特定でき るため診断項目も表示されます【画
  - 面26】

・病害の対象作物が1つの場合

・ 画面26は、黒腐菌核病/ネギの場合

- 病害を指定することで作物が選択さ

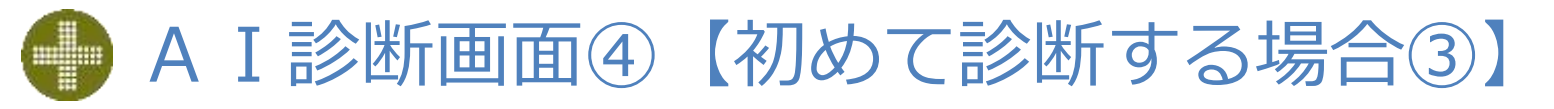

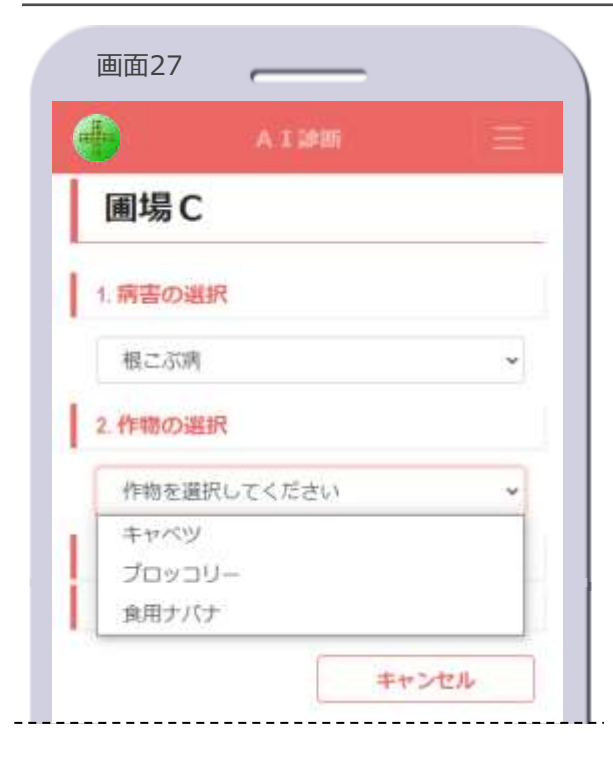

- ・作物を指定
  - 5. リストから診断する作物を選択し ます【画面27】
- ・診断項目の表示
  - 指定した病害と作物から診断に使う判別器または予測器を特定し、その診断項目を表示します【画面28】

|              | AIPE |   |
|--------------|------|---|
| 圃場C          |      |   |
| 1.病害の選択      | R    |   |
| 根こぶ病         |      | ~ |
| 2.作物の選拔      | R    |   |
| キャベツ         |      | × |
| 3. 診断項目の     | D入力  |   |
| 1 土壤群        |      |   |
|              |      | ~ |
| 2. 土性        |      |   |
|              |      | ~ |
| 3. pH        |      |   |
| 4. EC (dS/m) |      |   |
|              |      |   |

7. A Ι 診断画面⑦に続く

- ・サインイン後に他の圃場で診断を 行っていた場合
  - 直前の診断の病害と作物が引き継が れ、圃場情報画面から遷移したAI 診断画面は、病害と作物が選択され た状態の画面28の表示になります
  - 画面28で、病害や作物を変更して 診断することもできます

| ※画面2<br>5.可給前 | 2800統さ、<br><br>態P (mgP205/kg | くクロール後の表示<br> |
|---------------|------------------------------|---------------|
| 6.陽イス         | オン交換容显(c                     | mole kg-1)    |
| 7.塩基創         | 8和度 (2)                      |               |
|               |                              | 次へ            |
| 4.診断          | の結果                          | キャンセル         |
|               | (                            |               |

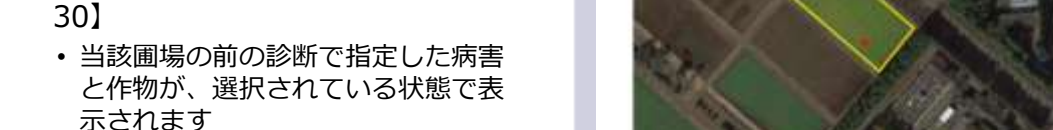

- 画面29はブロッコリー/根こぶ病の診断をしていたので、画面30ではそれ ぞれが選択されています
- 3. A Ι 診断画面⑦に続く
- 画面30で、病害や作物を変更して 診断することもできます

診断済みの圃場の発病ポテンシャル

 1. 圃場情報画面の [A I 診断] ボタ ンをタップします 【画面29】
 2. A I 診断画面に遷移します 【画面

を新たに診断

| 画面29   |            |   |
|--------|------------|---|
|        | BI427546   |   |
| Google |            |   |
| <      | 2021/02/15 | > |
| 発病ボテ   | ンシャル       |   |
|        | レベル2       |   |
|        | A I 自信度★★☆ |   |
| 相      | 良ごぶ病/ブロッコリ | - |
| 診断項目   | 3          | × |
| 対策·    | 防除技術の提案    |   |
|        | AIM        |   |
|        | $\bigcirc$ |   |

| 圃場M          |   |
|--------------|---|
| 1.病害の選択      |   |
| 根こ示病         |   |
| 2.作物の選択      |   |
| プロッコリー       |   |
| 3. 診断項目の入力   |   |
| 1 土壤群        |   |
|              | ~ |
| 2. 土性        |   |
|              | ~ |
| 3. pH        |   |
| 4. EC (dS/m) |   |
|              |   |

ISP

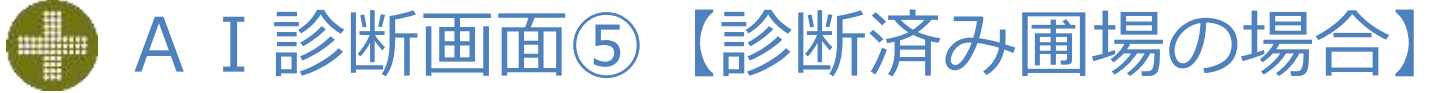

株式会社 システム計画研究所/ISP

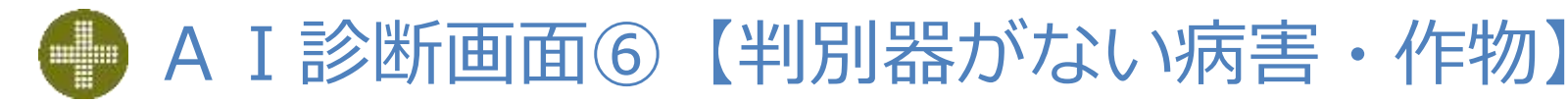

- ・選択した病害と作物に対応する予測 器が1つの場合
  - 予測器が1つなので判別器がありません
  - このような病害と作物を指定した場合は、予測器の診断項目が表示されます【画面31】
    - ・ 画面31は、食用ナバナ/根こぶ病の 場合
  - 病害の対象作物が1つの場合は、病害を指定することで作物が選択され、
     予測器の診断項目が表示されます
     【画面32】
    - ・画面32は、ショウガ/根茎腐敗病の
       場合

| 画面31                     |                  |   |
|--------------------------|------------------|---|
| <b>G</b>                 | AIDE             |   |
| 圃場C                      |                  |   |
| 1.病害の選択                  |                  |   |
| 根こぶ病                     |                  | ~ |
| 2. 作物の選択                 |                  |   |
| 食用ナバナ                    |                  | ~ |
| 3. 診断項目の                 | 入力               |   |
| 1土壤菌密度                   |                  |   |
| ◎ 菌密度が10                 | 04/g未満           |   |
| 💿 菌密度が10                 | 04/g以上105/g未满    |   |
| ◎ 菌密度が10                 | <sup>5/g以上</sup> |   |
| 2. 前作の発病度                | t .              |   |
| ● 発病度0                   |                  |   |
| 発病度20末                   | 満                |   |
| ● 発病度20以                 | L                |   |
| 3. セル苗検定                 |                  |   |
| <ul> <li>発病なし</li> </ul> |                  |   |

| 圃悒の                     |                   | a and a second |
|-------------------------|-------------------|----------------|
| 画物で                     |                   |                |
| 1.病害の選                  | 択                 |                |
| 根茎腐敗為                   | 内                 | ~              |
| 2.作物の選                  | 訳                 |                |
| ショウガ                    |                   | ~              |
| 3. 診断項目(                | の入力               |                |
| 1.炭素含有率                 | (X)               |                |
| 2. 窒素含有辜                | (X)               |                |
| 3. 可給態P(r               | mgP205/kg)        |                |
| 4. 開 <mark>イ</mark> オンダ | :換容里 (cmolc kg-1) |                |

### A I 診断画面⑦ 【判別器の診断項目の入力】

|              | AIDE             |   |
|--------------|------------------|---|
| 3. 診断項回の     | の入力              |   |
| 1. 土壤群       |                  |   |
| グライ低地        | ٤±               |   |
| 2. 土性        |                  |   |
| 壤土           |                  |   |
| 3. pH        |                  |   |
| 7.2          |                  |   |
| 4. EC (dS/m) |                  |   |
| 0.3          |                  |   |
| 5. 可給態P (n   | ngP205/kg)       |   |
| 1400         |                  |   |
| 6. 陽イオン交     | 換容量 (cmoic kg-1) |   |
| 18           |                  |   |
| 7. 塩基飽和度     | (%)              |   |
| 230          |                  |   |
|              | the star         | × |
|              |                  |   |

| ・判別器の診断項目を入力                                                                                                    | 画面34                                                                                                    |
|----------------------------------------------------------------------------------------------------|----------------------------------------------------------------------------------------------------|
| <ol> <li>それぞれの診断項目について、値を<br/>選択または入力します【画面33】</li> <li>すべての判別器の診断項目は同じです</li> <li>診断項目がすべて未記入の場合は診断</li> </ol>                                                       | <ul> <li>▲ 工 謙断</li> <li>三</li> <li>3. 診断項目の入力</li> </ul>                                                                                                    |
| <ul> <li>ごきません</li> <li>2. [次へ] ボタンをタップします</li> <li>3. AIが当該圃場に診断に適した予測器<br/>を判別し、その予測器の診断項目が<br/>表示されます【画面34】</li> <li>・判別器と同じ診断項目は、判別器での<br/>入力値が引き継がれます</li> </ul> | <ol> <li>土壌菌密度</li> <li>菌密度が1x10<sup>3</sup>/g未満</li> <li>菌密度が1x10<sup>3</sup>/g以上5x10<sup>4</sup>/g未満</li> <li>菌密度が5x10<sup>4</sup>/g以上</li> <li>2.pH</li> <li>7.2</li> </ol> |
| <ul> <li>・予測器によって診断項目は異なります</li> <li>・ [次へ] ボタン         <ul> <li>– AIの判別器が実行されます</li> <li>– 未入力の診断項目がある場合、次の<br/>ダイアログが表示されます</li> </ul> </li> </ul>                  | 3. 腐植合量 (X)<br>4. 近隣の自圃場での発病状況<br>● なし<br>● 小                                                                                                    |
| hesodim_g0 001日         *入力07目があります         *A00幅度の下がりますが、診断を続ける場合は [OK] をタップします                                                                                      | <ul> <li>● 中</li> <li>● 大</li> <li>● 甚大</li> <li>○ 提大</li> <li>○ 提太</li> <li>○ 4. 診断の結果</li> </ul>                                                                             |
| ・ [ <b>キャンセル</b> ] をタップすると画面33<br>に戻ります                                                                                                    | ******                                                                                                    |

© 2021-2022 Research Institute of Systems Planning, Inc.

ISP

### A I 診断画面⑧ 【予測器の診断項目の入力】

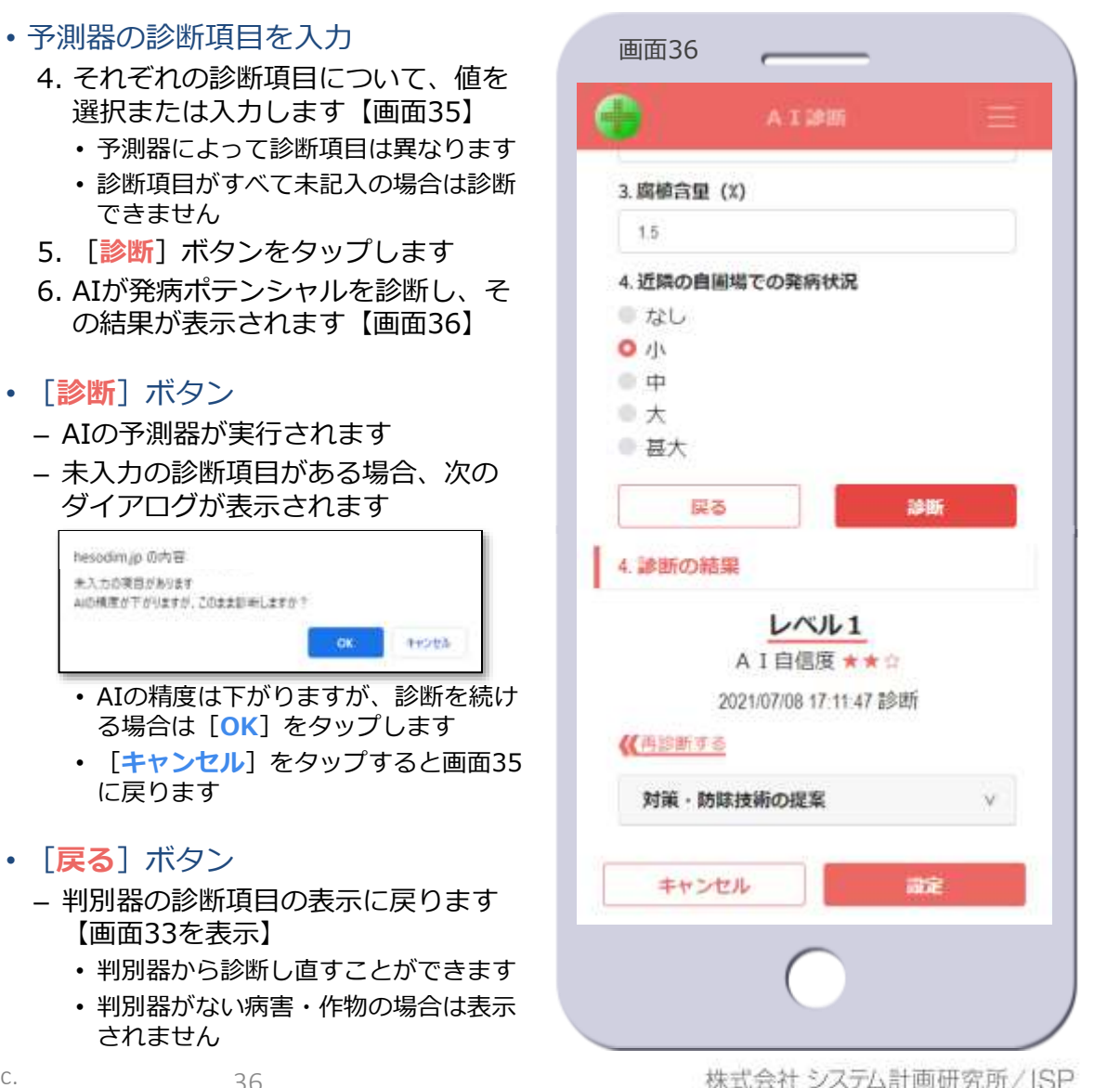

ISP

© 2021-2022 Research Institute of Systems Planning, Inc.

1016

de la realise di

画面35

3. 診断項目の入力

◎ 菌密度が1x10<sup>3</sup>/a未満

菌密度が5x104/g以上

4. 近隣の自圃場での発病状況

菌密度が1x10<sup>3</sup>/g以上5x10<sup>4</sup>/g未満

1.土場菌密度

2. pH

7.2

15

たい たいし

0 71

- 中

- 大

- 甚大

理る

4. 診断の結果

3. 腐植含量 (%)

### A I 診断画面⑨【診断の結果】

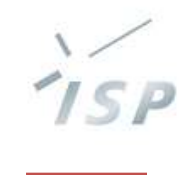

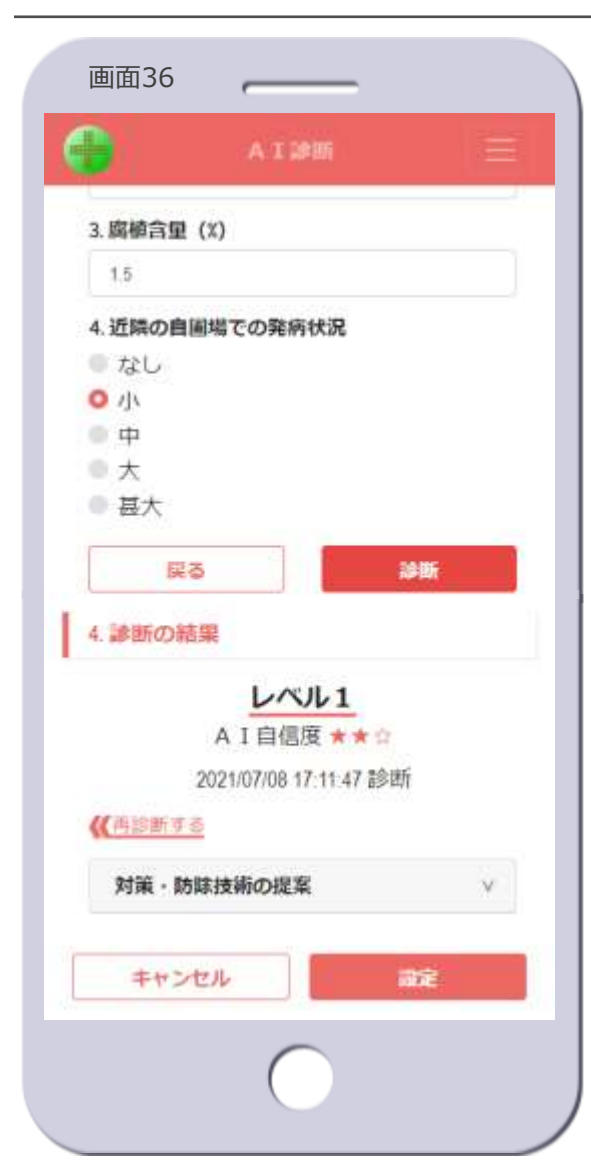

- ・診断の結果
  - AIが診断した発病ポテンシャルのレベル、AI自信度、診断した日時を表示します【画面36】
  - AI自信度は圃場情報画面と同じです ※圃場情報画面④を参照
  - [<u>《 再診断する</u>]
    - 診断をやり直すことができます
    - A I 診断画面⑩を参照
  - 対策・防除技術の提案は圃場情報画
     面と同じです
     ※ 圃場情報画面⑥、⑦を参照

### ・ [設定] ボタン

- 当該圃場に発病ポテンシャルのレベ ルが設定されます
- タップすると次のダイアログが表示 されます

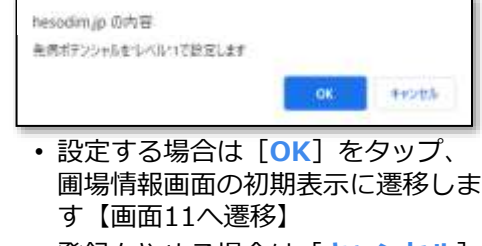

・登録をやめる場合は [キャンセル]
 をタップします 【画面36に戻る】

- ・ [キャンセル] ボタン
  - 診断を中止し、圃場情報画面の初期
     表示に遷移します【画面11へ遷
     移】

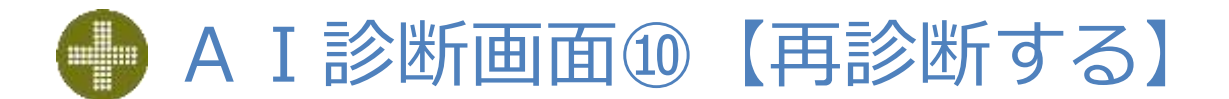

- 発病ポテンシャルの再診断
  - 発病ポテンシャルの診断は、何度で もやり直すことができます
  - - 入力値を変更して、再び診断します
  - 画面37の [戻る] ボタンをタップ すると、判別器から診断をやり直す ことができます
    - 直前の診断結果はクリアされます
    - A I 診断画面⑦からやり直します
  - 病害や作物を変更して再診断するこ ともできます
    - ・直前の診断結果はクリアされます
  - 判別器から再診断、または病害や作物を変更して再診断する場合、次の ダイアログが表示されます

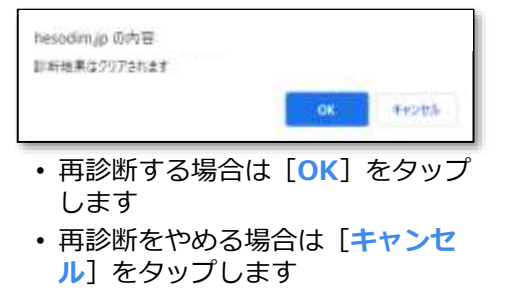

| 3. 腐植含里(X)            |       |
|-----------------------|-------|
| 1.5                   |       |
| 4. 近隣の自圃場での発病状況       |       |
| ● なし                  |       |
| O 1)1                 |       |
| ● 中                   |       |
| ●大                    |       |
| ● 甚大                  |       |
| 戻る                    | NA BE |
| 4.診断の結果               |       |
| レベル1                  |       |
| A I 自信度 ★★☆           |       |
| 2021/07/08 17:11:47 診 | 断     |
| 《【再診断する               |       |
| 対策・防除技術の提案            | v     |
| キャンセル                 | 識定    |
| 6                     |       |

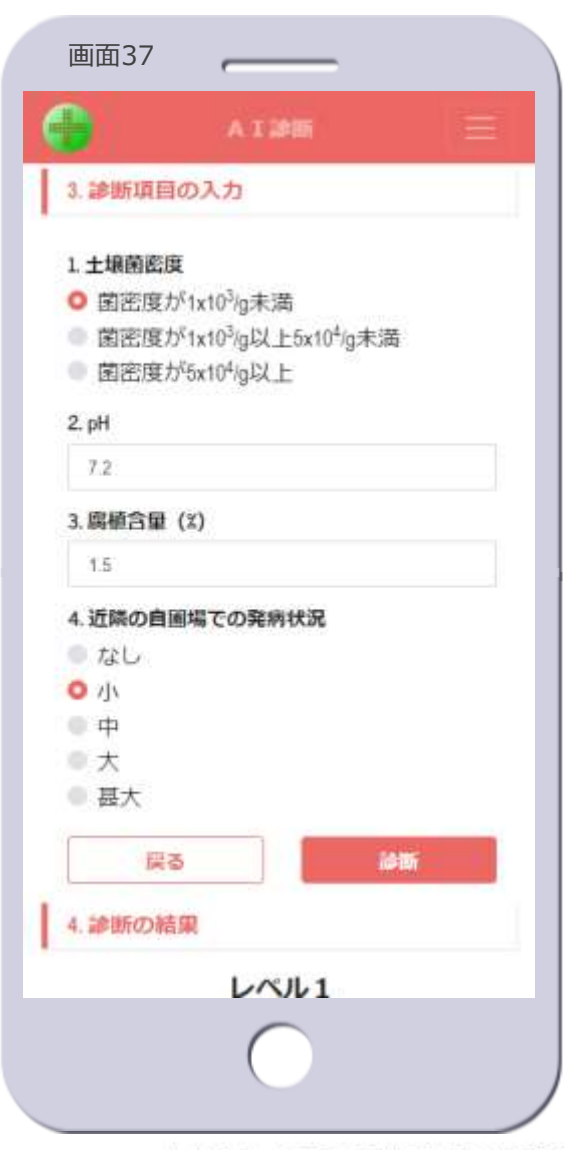

株式会社 システム計画研究所/ISP

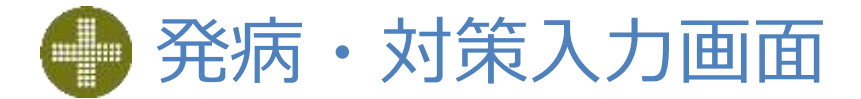

| <ul> <li>舞病株事(%)</li> <li>実施した対策・防除技術</li> <li>二無防除</li> <li>画場衛生</li> <li>土壌内の矯正</li> <li>土壌消毒</li> <li>薬剤施用</li> <li>排水性改善</li> <li>耐病性品種の導入</li> <li>土壌改良</li> </ul>                                                                                                    | <ul> <li>契病株率(%)</li> <li>実施した対策・防除技術</li> <li>無防除</li> <li>画場衛生</li> <li>土壌沖再</li> <li>土壌沖毒</li> <li>薬剤施用</li> <li>排水性改善</li> <li>耐病性品種の導入</li> <li>土壌改良</li> <li>輪作の実施</li> <li>作期の変更</li> <li>作付け計画の見直し</li> </ul> |
|----------------------------------------------------------------------------------------------------|----------------------------------------------------------------------------------------------------|
| <ul> <li>実施した対策・防除技術</li> <li>無防除</li> <li>圃場衛生</li> <li>土壌pHの矯正</li> <li>土壌消毒</li> <li>菜剤施用</li> <li>排水性改善</li> <li>耐病性品種の導入</li> <li>土壌改良</li> <li>対応</li> </ul>                                                                                                    | <ul> <li>実施した対策・防除技術</li> <li>無防除</li> <li>圃場衛生</li> <li>土壌PHの矯正</li> <li>土壌消毒</li> <li>薬剤施用</li> <li>排水性改善</li> <li>耐病性品種の導入</li> <li>土壌改良</li> <li>輪作の実施</li> <li>作明の変更</li> <li>作付け計画の見直し</li> </ul>               |
| <ul> <li>実施した対策・防除技術</li> <li>一 無防除</li> <li>一 圃場衛生</li> <li>二 土壌沖あ</li> <li>二 土壌消毒</li> <li>二 薬剤施用</li> <li>「排水性改善</li> <li>一 耐病性品種の導入</li> <li>二 土壌改良</li> <li>二 対政良</li> </ul>                                                                                                    | <ul> <li>実施した対策・防除技術</li> <li>         画場衛生         土壌pHの矯正         土壌消毒         薬剤施用         排水性改善         耐病性品種の導入         土壌改良         輪作の実施         作明の変更         作付け計画の見直し     </li> </ul>                       |
| <ul> <li>無防除</li> <li>圃場衛生</li> <li>土壌pHの矯正</li> <li>土壌消毒</li> <li>薬剤施用</li> <li>排水性改善</li> <li>耐病性品種の導入</li> <li>土壌改良</li> </ul>                                                                                                    | <ul> <li>無防除</li> <li>圃場衛生</li> <li>土壌pHの矯正</li> <li>土壌消毒</li> <li>薬剤施用</li> <li>排水性改善</li> <li>耐病性品種の導入</li> <li>土壌改良</li> <li>輪作の実施</li> <li>作期の変更</li> <li>作付け計画の見直し</li> </ul>                                    |
| <ul> <li>□ 園場衛生</li> <li>□ 土壌pHの矯正</li> <li>□ 土壌消毒</li> <li>□ 薬剤施用</li> <li>□ 排水性改善</li> <li>□ 耐病性品種の導入</li> <li>□ 土壌改良</li> <li>□ 対応の支払</li> </ul>                                                                                                    | <ul> <li>□ 園場衛生</li> <li>□ 土壌沖再</li> <li>□ 土壌消毒</li> <li>□ 薬剤施用</li> <li>□ 排水性改善</li> <li>□ 耐病性品種の導入</li> <li>□ 土壌改良</li> <li>□ 輪作の実施</li> <li>□ 作明の変更</li> <li>□ 作付け計画の見直し</li> </ul>                                |
| <ul> <li>□ 土壌pHの矯正</li> <li>□ 土壌消毒</li> <li>□ 薬剤施用</li> <li>□ 排水性改善</li> <li>□ 耐病性品種の導入</li> <li>□ 土壌改良</li> <li>□ 対応の支払</li> </ul>                                                                                                    | <ul> <li>土壌pHの矯正</li> <li>土壌消毒</li> <li>薬剤施用</li> <li>排水性改善</li> <li>耐病性品種の導入</li> <li>土壌改良</li> <li>輪作の実施</li> <li>作期の変更</li> <li>作付け計画の見直し</li> </ul>                                                               |
| <ul> <li>土壌消毒</li> <li>薬剤施用</li> <li>排水性改善</li> <li>耐病性品種の導入</li> <li>土壌改良</li> </ul>                                                                                                    | <ul> <li>土壌消毒</li> <li>薬剤施用</li> <li>排水性改善</li> <li>耐病性品種の導入</li> <li>土壌改良</li> <li>輪作の実施</li> <li>作期の変更</li> <li>作付け計画の見直し</li> </ul>                                                                                |
| <ul> <li>         薬剤施用</li></ul>                                                                                                    | <ul> <li>薬剤施用</li> <li>排水性改善</li> <li>耐病性品種の導入</li> <li>土壤改良</li> <li>輪作の実施</li> <li>作期の変更</li> <li>作付け計画の見直し</li> </ul>                                                                                              |
| □ 排水性改善<br>□ 耐病性品種の導入<br>□ 土壌改良                                                                                                    | <ul> <li>         排水性改善         <ul> <li>             耐病性品種の導入             <ul> <li></li></ul></li></ul></li></ul>                                                                                                    |
| □ 耐病性品種の導入<br>□ 土壌改良                                                                                                    | <ul> <li>耐病性品種の導入</li> <li>土壌改良</li> <li>輪作の実施</li> <li>作期の変更</li> <li>作付け計画の見直し</li> </ul>                                                                                                    |
| 口土壤改良                                                                                                    | <ul> <li>土壌改良</li> <li>輪作の実施</li> <li>作期の変更</li> <li>作付け計画の見直し</li> </ul>                                                                                                    |
| The second second | <ul> <li>輪作の実施</li> <li>作期の変更</li> <li>作付け計画の見直し</li> </ul>                                                                                                    |
| □輪作の実施                                                                                                    | <ul> <li>作期の変更</li> <li>作付け計画の見直し</li> </ul>                                                                                                    |
| □ 作期の変更                                                                                                    | □ 作付け計画の見直し                                                                                                    |
| □ 作付け計画の見直し                                                                                                    |                                                                                                    |
| ロモの他                                                                                                    | ロモの他                                                                                                    |
|                                                                                                    |                                                                                                    |
|                                                                                                    |                                                                                                    |

| L | 御房・対策入力 三       |
|---|-----------------|
| Ø | 圃場M             |
| 突 | <b>南株</b> 率(96) |
|   | 20              |
| Ę | 施した対策・防除技術      |
|   | 無防除<br>圃場衛生     |
|   | 農機具の洗浄を徹底       |
| 2 | 土壤pHの矯正         |
|   | 消石灰で7.4以上に矯正    |
|   | 土壤消毒            |
| 0 | 薬剤施用            |
|   | 排水性改善 耐病性品種の道ふ  |
|   | 実施内容を入力         |
| 0 | 土壤改良            |

ISP

© 2021-2022 Research Institute of Systems Planning, Inc.

• 発病株率を入力

「設定」ボタン

11へ遷移】

移】

・ 「キャンセル」 ボタン

- 発病株率をパーセント(0~100の 整数)で入力します【画面39】

 実施した対策・防除技術のチェック ボックスをONにします【画面39】
 チェックボックスをONにすると、 テキストエリアが開き、実施内容の 詳細を入力できます【画面39】

- 当該圃場に発病程度と実施した対策・防除技術が設定され、圃場情報面の初期表示に遷移します【画面

入力を中止し、圃場情報画面の初期
 表示に遷移します【画面11へ遷

実施した対策・防除技術を入力

株式会社システム計画研究所/ISP

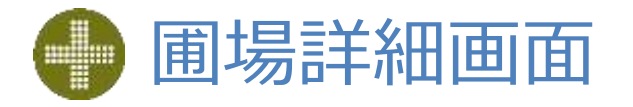

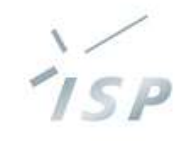

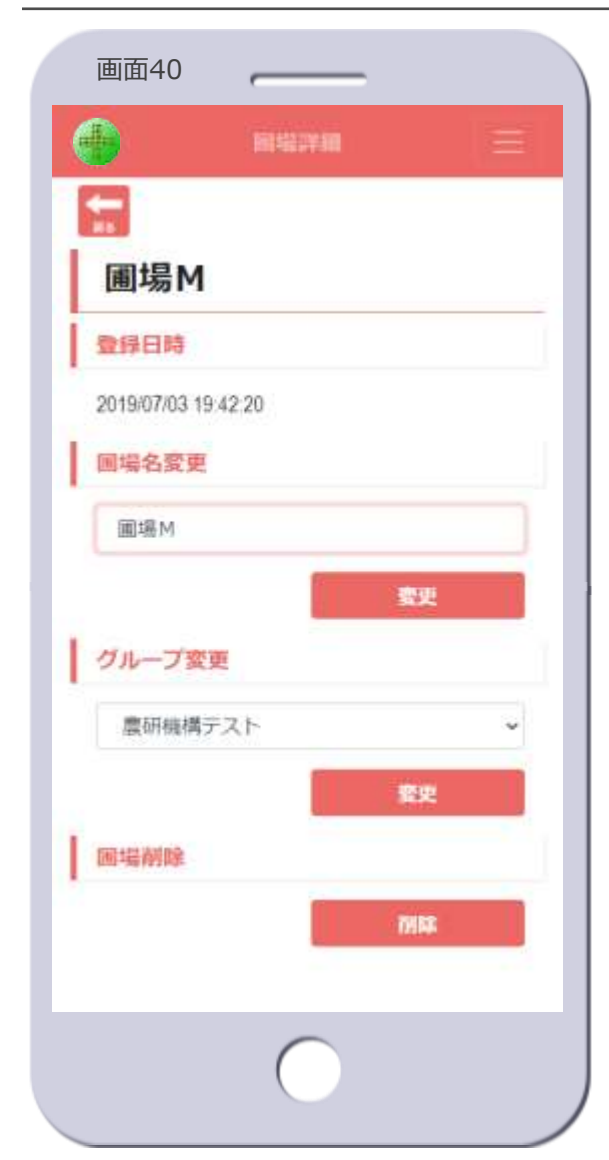

- 圃場の名前を表示します

• 登録日時

- 圃場を登録した日時を表示します

#### • 圃場名変更

- 圃場の名前を変更します
- 名前を入力し、 [変更] ボタンを
   タップします
- 次のダイアログが表示されます

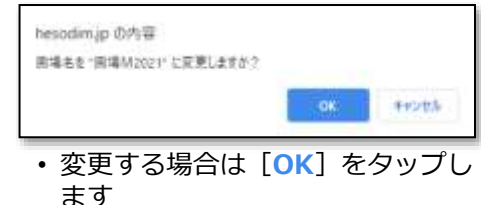

変更をやめる場合は[キャンセル]
 をタップします

### ・グループ変更

- 圃場が紐づくグループを変更します
- リストからグループを選択し、 [変更] ボタンをタップします
- 次のダイアログが表示されます

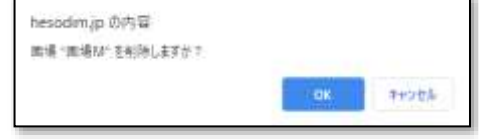

- 変更する場合は [OK] をタップします
- 変更をやめる場合は [キャンセル]
   をタップします
- 圃場削除
  - 圃場を削除します
    - ・ 圃場を削除すると、圃場に紐づいて いる写真と病害も削除されます
  - [削除] ボタンをタップします
  - 次のダイアログが表示されます

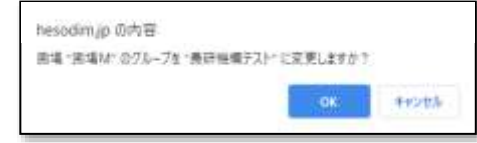

- ・削除する場合は[OK]をタップ、 圃場が削除され圃場マップ画面に遷 移し、削除した圃場付近のマップを 表示します【画面2へ遷移】
- ・削除をやめる場合は [キャンセル] をタップします
- [戻る] アイコン
  - 圃場情報画面の初期表示に遷移しま す【画面11へ遷移】

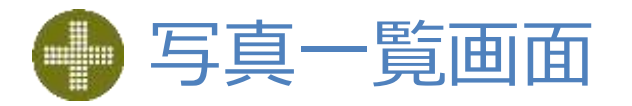

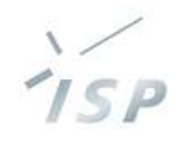

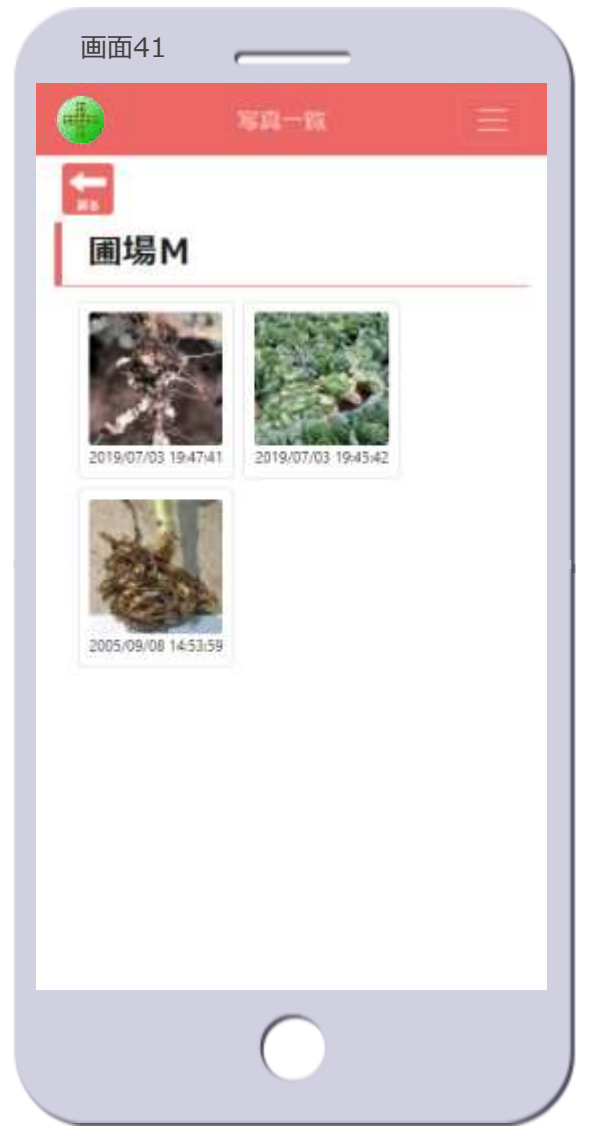

- 圃場名
  - 圃場の名前を表示します
- 写真のサムネイル
  - 圃場に紐づけされている写真のサム ネイルと撮影日時(写真のExif情報 に登録されている日時)を表示しま す
  - サムネイルをタップすると、写真情報画面に遷移します【画面42へ遷移】

- [戻る] アイコン
  - 圃場情報画面の初期表示に遷移しま す【画面11へ遷移】

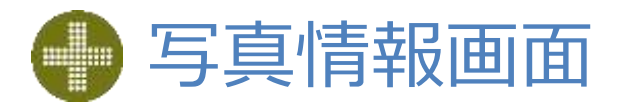

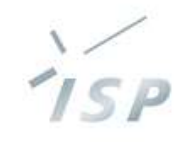

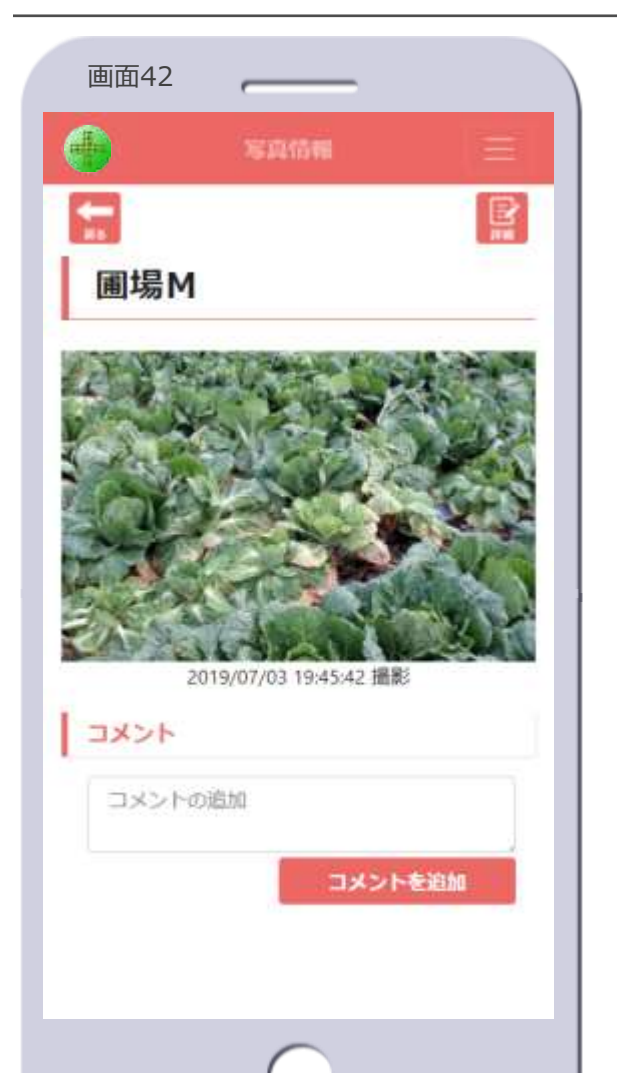

– 圃場の名前を表示します

- 写真の表示
  - 写真と撮影日時(写真のExif情報に 登録されている日時)を表示します

#### ・コメント

- 写真に関するコメントを記入します
- [コメントの追加]欄にテキストを 入力し、[コメントを追加]ボタン をタップします
- 画面43のように、コメントは履歴 として表示されます

- ・ [**詳細**] アイコン
  - 写真詳細画面に遷移します【画面 44へ遷移】
    - ・ 圃場の紐づけ変更、写真の位置の変 更、写真の削除ができます
- [戻る] アイコン
  - 写真一覧画面に遷移します【画面 41へ遷移】

| 生産者A氏            | 019/12/08 14:08:54           |
|------------------|------------------------------|
| 栄華19/25まき        |                              |
| 、らサビ初病           |                              |
| 它蕾25cm伸長         |                              |
| 豊研デモ 201         | 9/12/17 17 53 03             |
| 本日調査しま           | した。                          |
| 死花の初期症<br>たが出荷には | 犬は1割くらい確認できまし<br>影響ないと思われます。 |
| コメントの追           | b0                           |
|                  | コメントを追加                      |
|                  |                              |

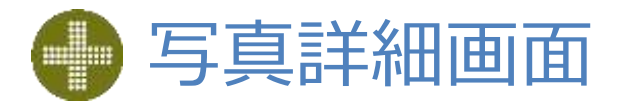

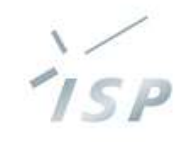

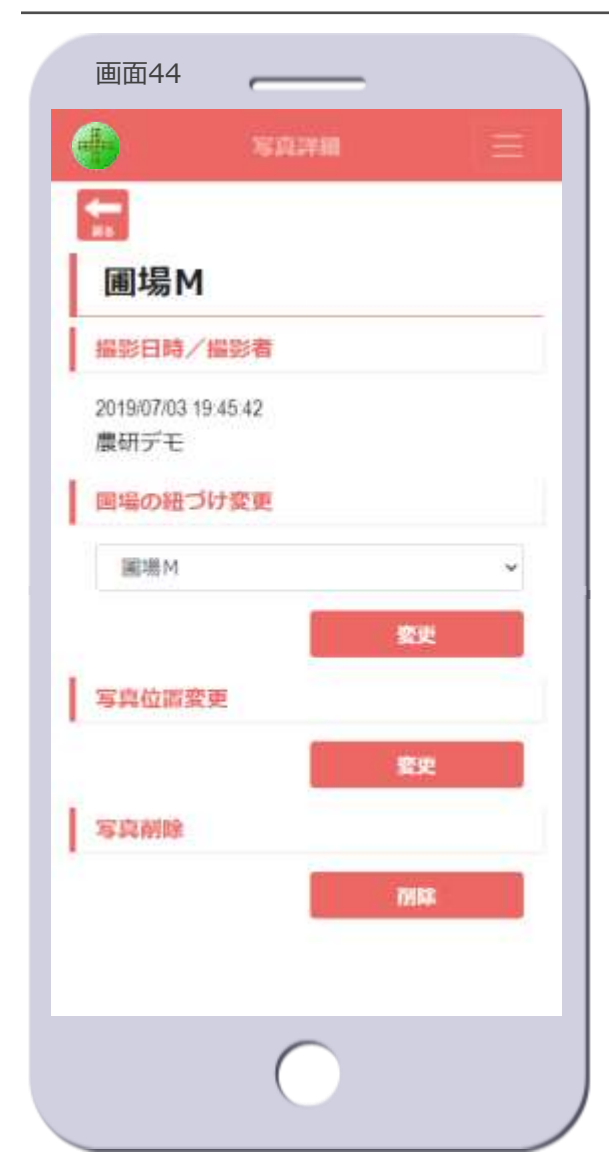

– 圃場の名前を表示します

#### • 撮影日時/撮影者

- 撮影日時(写真のExif情報に登録さ れている日時)と撮影者(写真を アップロードしたユーザ)を表示し ます
- ・圃場の紐づけ変更
  - 写真が紐づく圃場を変更します
    - 写真が病害情報で使用中の場合は変更できません
  - リストから圃場を選択し、[変更]
     ボタンをタップします
  - 次のダイアログが表示されます

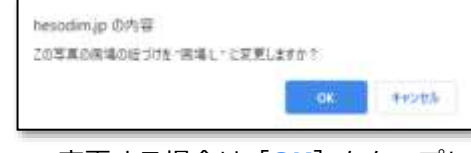

- 変更する場合は [OK] をタップします
- 変更しない場合は[キャンセル]を タップします

- 写真位置変更
  - 写真がマッピングされる位置を変更します
  - [変更]ボタンをタップすると、写 真位置変更画面に遷移します【画面 44へ遷移】

#### • 写真削除

- 写真を削除します
  - 写真が病害情報で使用中の場合は削 除できません
- [削除] ボタンをタップします
- 次のダイアログが表示されます

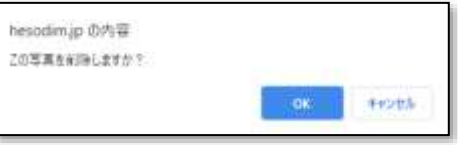

- ・削除する場合は[OK]をタップ、 写真が削除され写真一覧画面に遷移 します【画面41へ遷移】
- 削除しない場合は [キャンセル] を タップします
- [戻る] アイコン
  - 写真情報画面に遷移します【画面 42へ遷移】

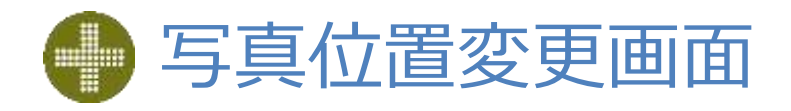

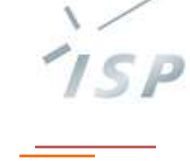

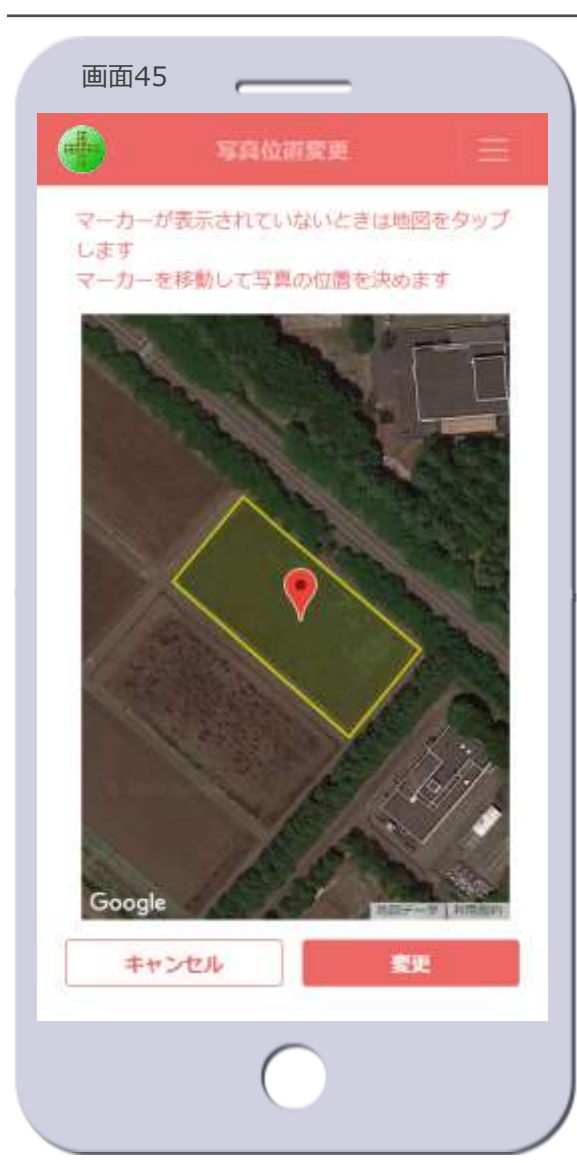

- 写真の位置を変更
  - 1. マップ上の写真の現在の位置に
    - マーカーが表示されます
    - マーカーが表示されない場合、写真の現在の位置は圃場から離れたマップの表示外にあります
       地図の任意の位置をタップするとマーカーが表示されます
  - 2. マーカーを移動して写真の位置を 決めます
  - 3. [変更] ボタンをタップします

### ・ [変更] ボタン

 タップすると次のダイアログが表示 されます

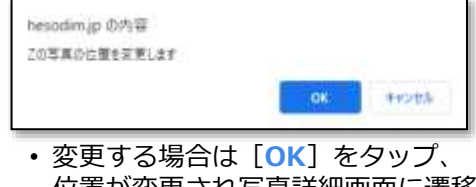

- します【画面44へ遷移】
- [キャンセル]をタップすると画面 45に戻ります
- 「キャンセル」ボタン
   写真の位置を変更せず、写真詳細画 面に遷移します【画面44へ遷移】

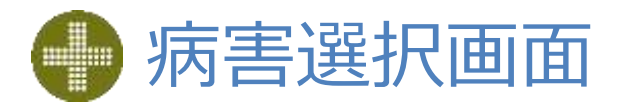

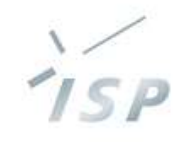

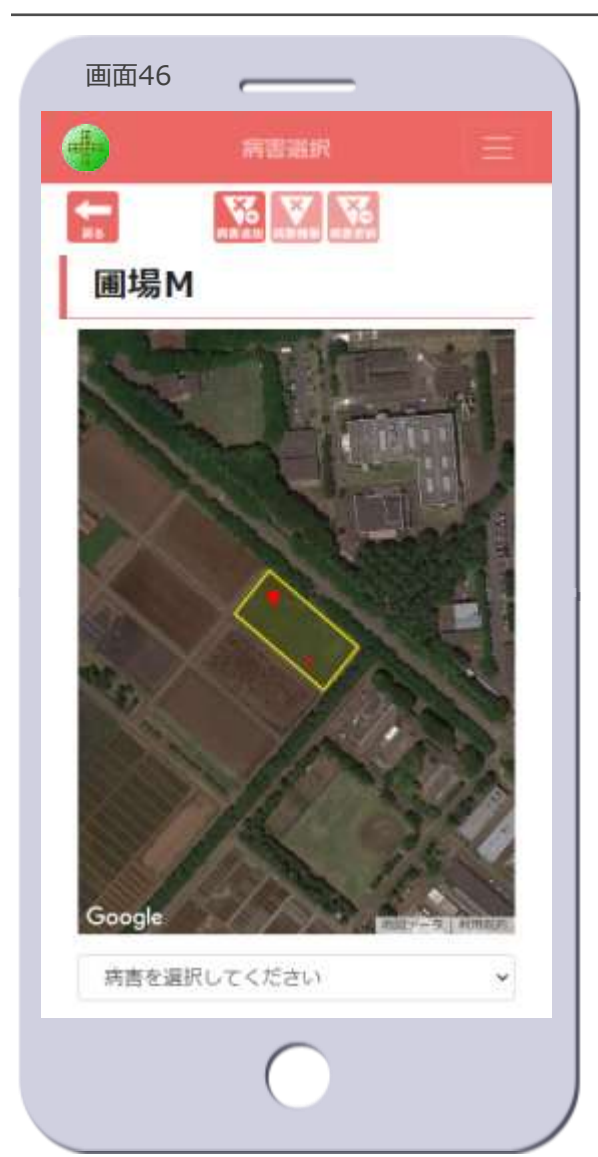

#### ・ 圃場名

– 圃場の名前を表示します

#### ・マップ

- 当該圃場のみを表示します
- 発病ポテンシャルで色分けされます
- 発生した病害(赤丸)を表示します
- ・ 病害の 選択
  - マップ上の病害(赤丸)をタップ、
     もしくは病害リストから選択します
  - 【次ページ】の病害を選択した状態
     になります

- [病害追加] アイコン
  - 病害が発生した場合、新たに病害の 情報を追加します
  - タップすると、病害追加画面に遷移 します【画面48へ遷移】
- [病害情報] アイコン
  - 病害を選択した状態でないとタップ できません
- 「病害更新」アイコン
  - 病害を選択した状態でないとタップ できません

### • [戻る] アイコン

- 圃場情報画面の初期表示に遷移しま す【画面11へ遷移】

### 🦫 病害選択画面【病害選択時】

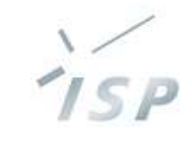

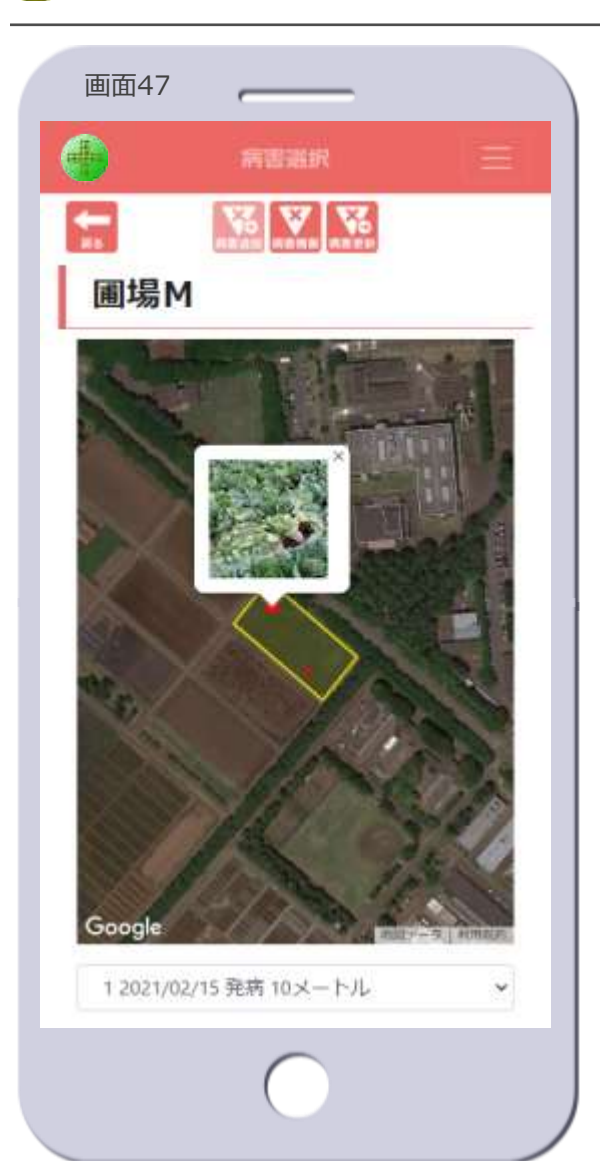

- ・マップ
  - 選択した病害の写真を吹き出しで表示します
    - ・写真が複数ある場合は最新の写真が 表示されます
  - マップ上の他の病害をタップして、 選択を変えられます
  - 吹き出しの [x] をタップすると、
     病害の選択が解除されます

### 病害リストボックス

- 選択した病害を表示します
  - 項番、発病日(発病を追加した日)、 病害の範囲が記されています
- 他の病害の選択に変えられます
- 「病害を選択してください」を選択 すると、病害の選択が解除されます

- [病害追加] アイコン
  - 病害が選択された状態ではタップで きません
- 「病害情報」アイコン
  - 病害情報画面に遷移します【画面 56へ遷移】
- 「病害更新」アイコン
  - 病害に変化があった場合、病害の情報を更新します
  - タップすると、病害更新画面に遷移します【画面52へ遷移】
- [戻る] アイコン
  - 圃場情報画面の初期表示に遷移しま す【画面11へ遷移】

### 🧼 病害追加画面①【写真選択】

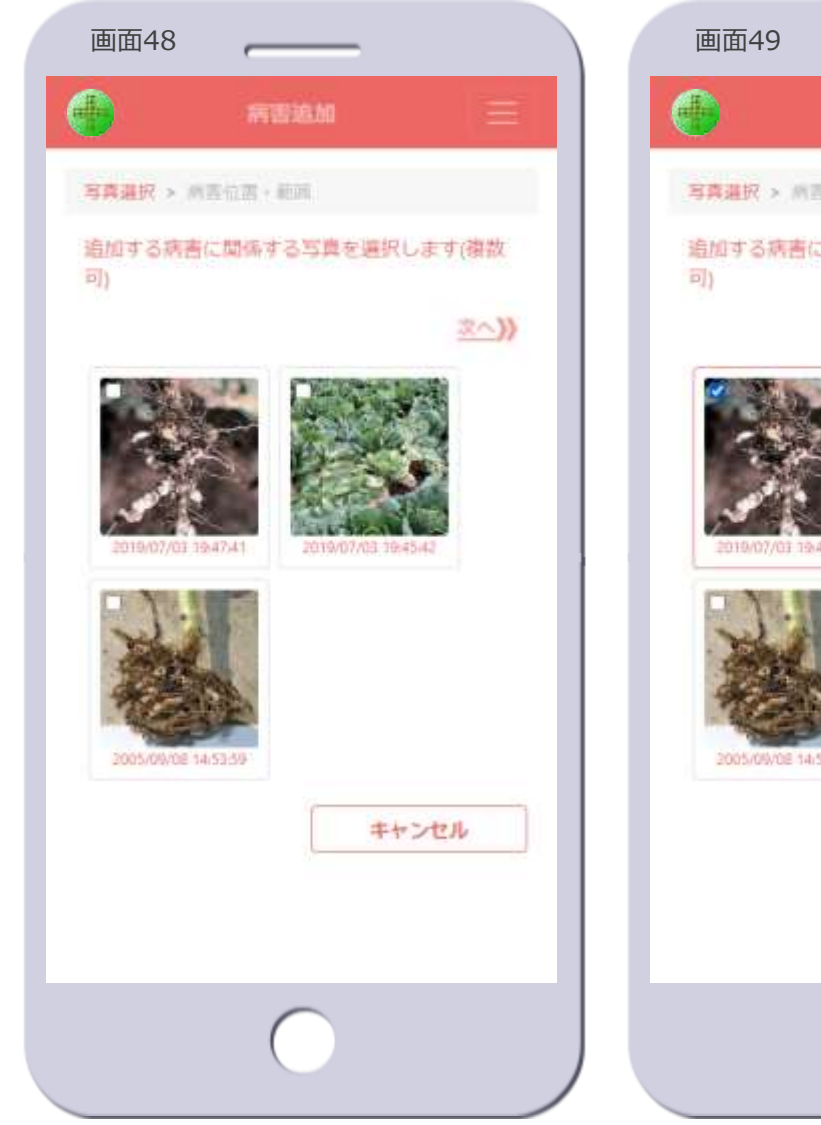

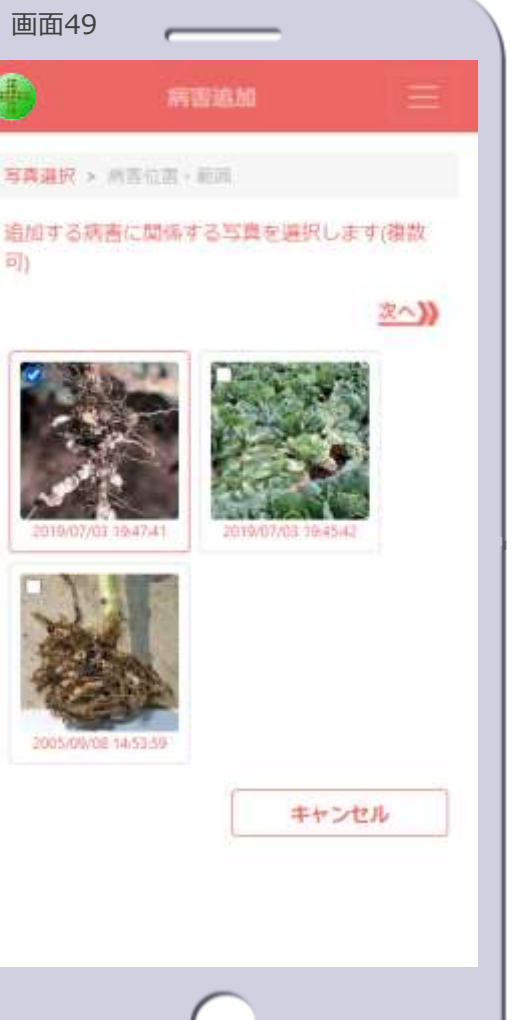

- ・病害の写真を選択
  - 1. 追加する病害に関係する写真を1つ 以上選択します【画面49】
  - 2. [<u>次へ</u>)]をタップします
    - 画面45に遷移します
    - 写真が1つ以上選択されていないと タップできません

### 写真のサムネイル

- 圃場に紐づけされている写真のサム ネイルと撮影日時(写真のExif情報 に登録されている日時)を表示しま す
- サムネイルをタップすると、写真が 選択状態になります【画面49】
- もう一度タップすると、写真の選択 が解除されます【画面48】

### • [**キャンセル**] ボタン

- 病害の追加を中止し、病害選択画面 に遷移します【画面46へ遷移】

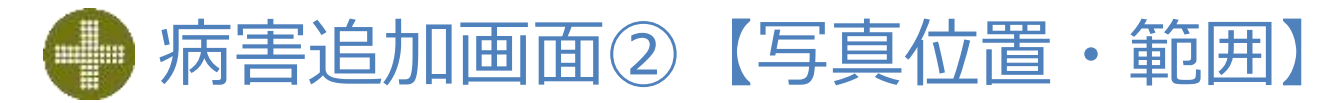

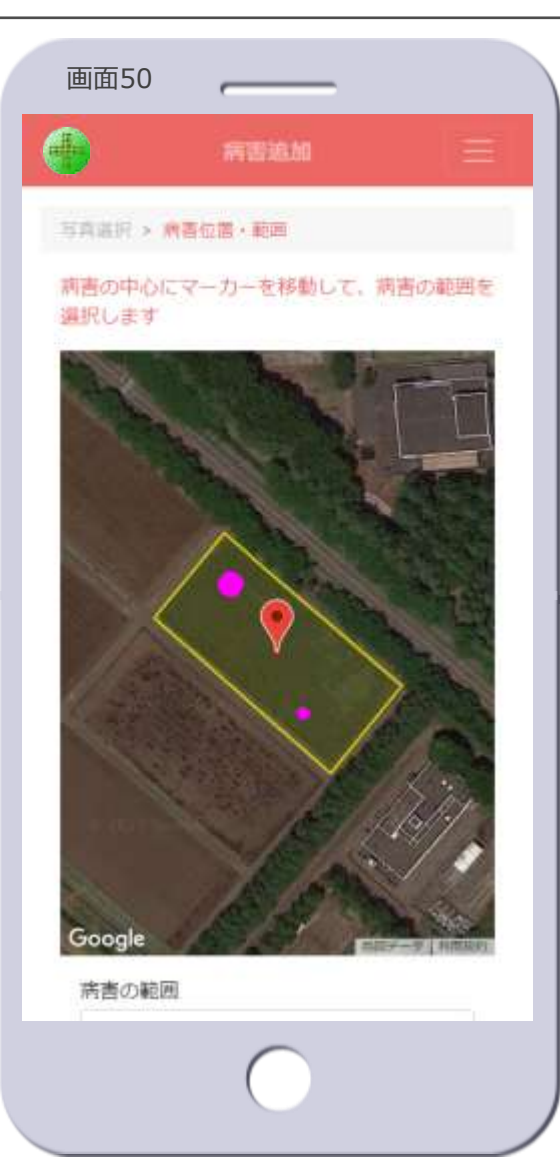

- ・病害の位置と範囲を指定
  - 3. マップ上の圃場にマーカーが表示 されます【画面50】
    - 既存の病害はピンクで表示されます
  - 4. マーカーを病害の中心あたりに移 動します
  - 5. 病害の範囲のリストから病害の大きさを選択します【画面51】
  - 6. [追加] ボタンをタップします

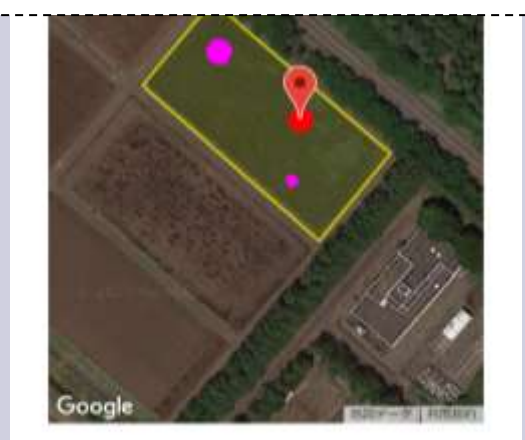

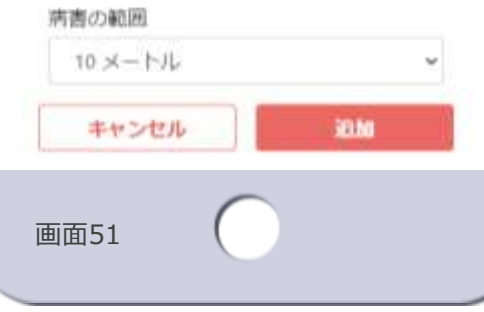

- ・ 病害の範囲
  - 病害の大きさを次から選択します
    - ・2メートル以下
    - ・5メートル
    - ・10メートル
    - ・20メートル以上
  - 選択した範囲を直径、マーカーを中心とする円がマップ上に表示されます【画面51】

### ・ [追加] ボタン

 タップすると次のダイアログが表示 されます

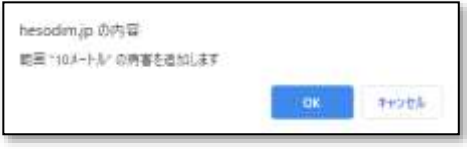

- 追加する場合は[OK]をタップ、 病害が追加され病害情報画面に遷移 します【画面56へ遷移】
- ・ [キャンセル] をタップすると画面 51に戻ります
- ・ [**キャンセル**] ボタン
  - 病害の追加を中止し、病害選択画面 に遷移します【画面46へ遷移】

### 病害更新画面①【写真選択】

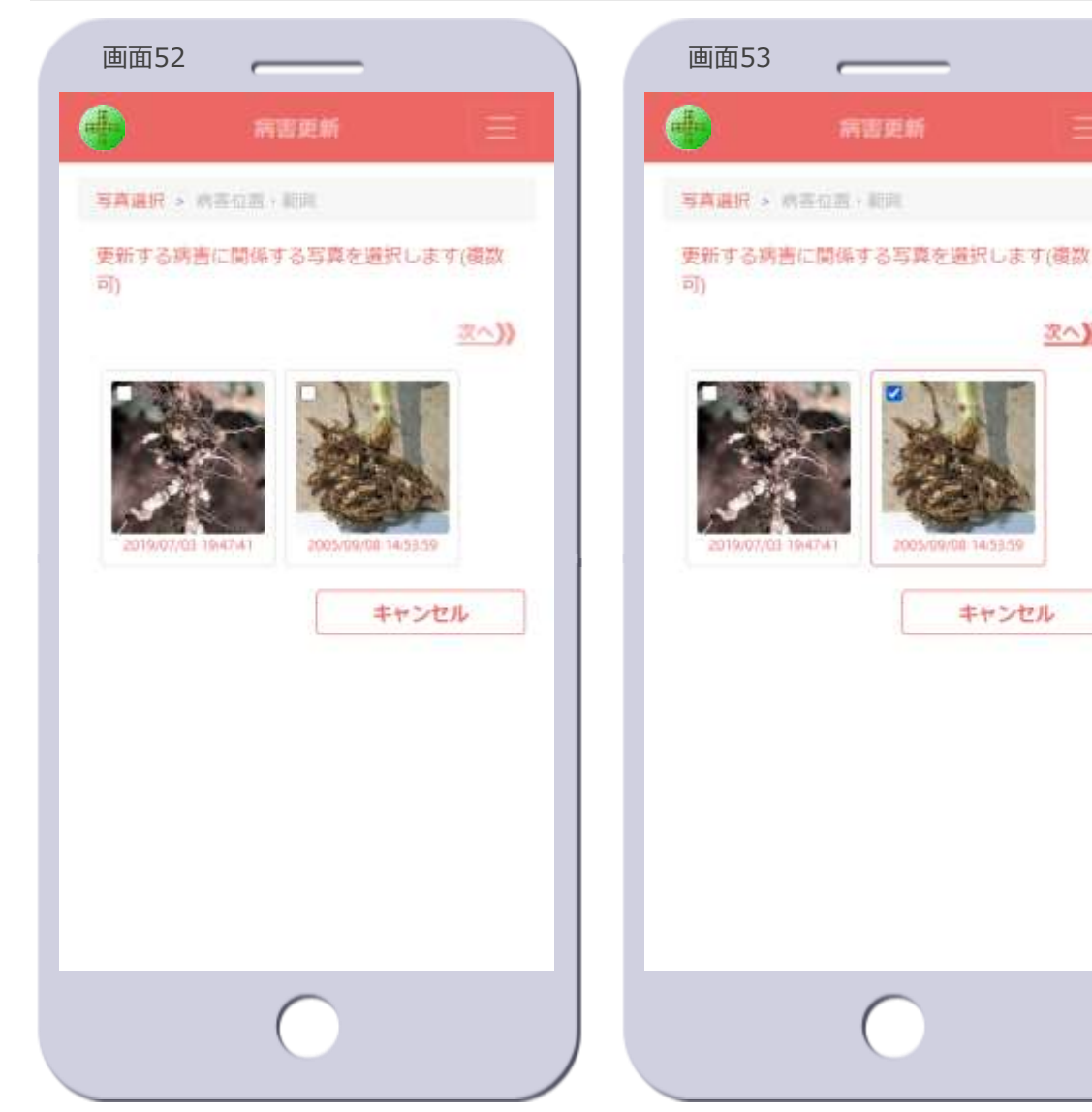

- 次へ)) す キャンセル
- 病害の写真を選択
  - 1. 更新する病害に関係する写真を1つ 以上選択します【画面53】
  - 2. [次へ》] をタップします
    - ・
       ・
       画面54に遷移します
    - 写真が1つ以上選択されていないと タップできません

### 写真のサムネイル

- 圃場に紐づけされている写真のサム ネイルと撮影日時(写真のExif情報 に登録されている日時)を表示しま
  - 更新する病害で使用中の写真は表示 されません
- サムネイルをタップすると、写真が 選択状態になります【画面53】
- もう一度タップすると、写真の選択 が解除されます【画面52】

### ・ 「**キャンセル**」 ボタン

- 病害の更新を中止し、病害選択画面 に遷移します【画面46へ遷移】

### 🥟 病害更新画面②【写真位置・範囲】

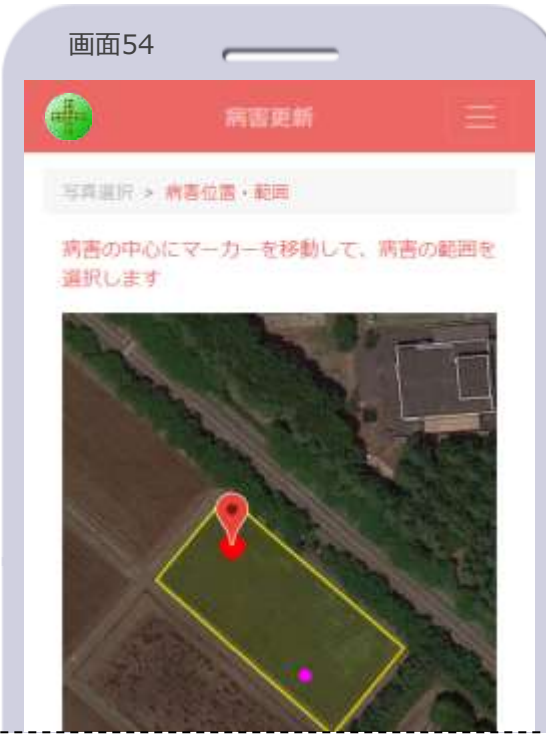

- ・ 病害の位置と範囲を指定
  - 3. マップ上の更新する病害にマー カーが表示されます【画面54】
    - 既存の病害はピンクで表示されます
  - 4. マーカーを病害の中心あたりに移 動します
  - 5. 病害の範囲のリストから病害の大きさを選択します【画面55】
  - 6. [**更新**] ボタンをタップします

- ・病害の範囲
  - 病害の大きさを次から選択します
    - ・2メートル以下
    - ・5メートル
    - ・10メートル
    - ・20メートル以上
    - ・病害取り除き

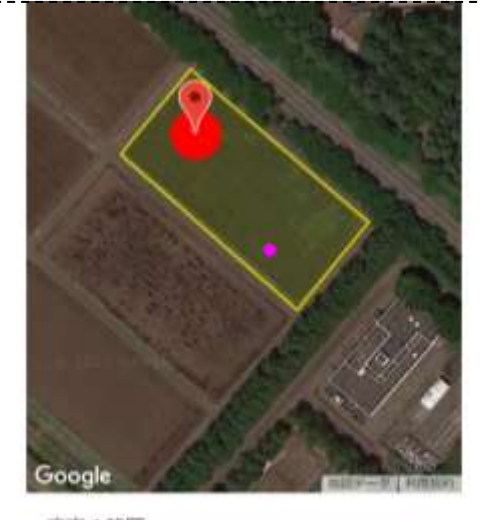

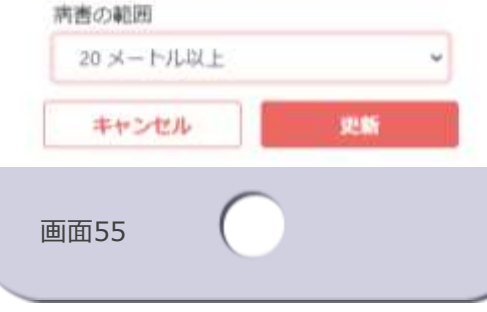

- 選択した範囲を直径、マーカーを中 心とする円がマップ上に表示されま す【画面55】
  - 「病害取り除き」は、 発病株や発病した作物を取り除いた場合 に選択します このとき病害は右のように中抜きの赤円で表示されます

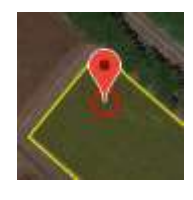

ISP

### ・ [**更新**] ボタン

 タップすると次のダイアログが表示 されます

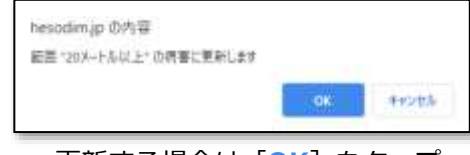

- ・更新する場合は[OK]をタップ、 病害が更新され病害情報画面に遷移 します【画面56へ遷移】
- [キャンセル]をタップすると画面 55に戻ります
- ・ [**キャンセル**] ボタン
  - 病害の更新を中止し、病害選択画面 に遷移します【画面46へ遷移】

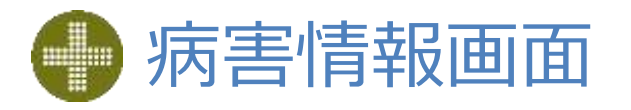

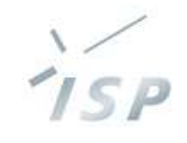

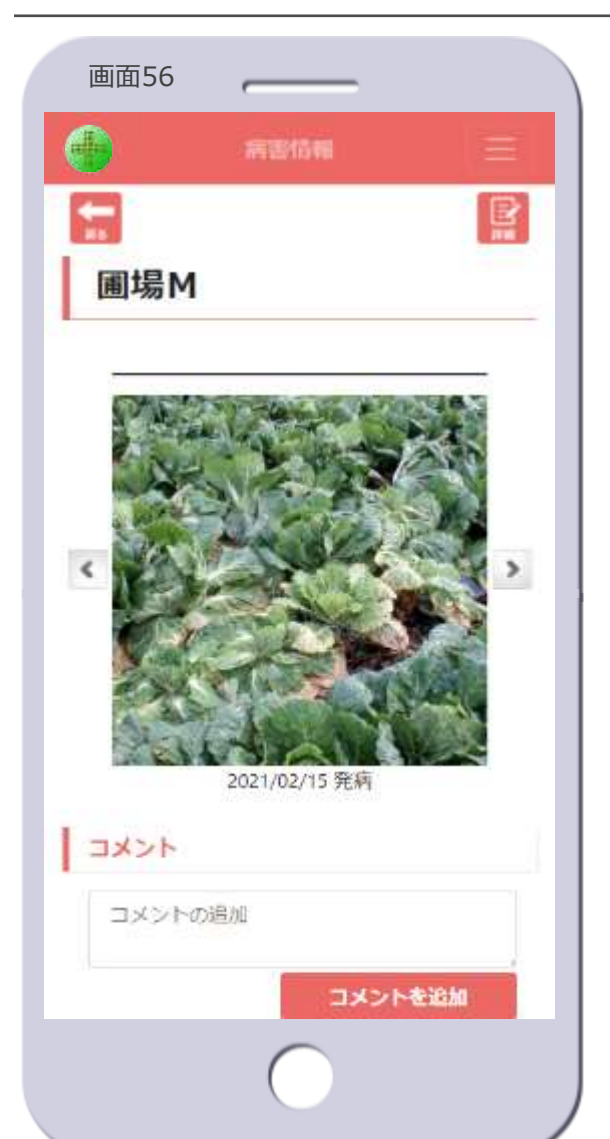

– 圃場の名前を表示します

#### • 病害の写真の表示

- 写真と発病日(発病を追加した日) を表示します
- 写真が複数ある場合は、写真横の矢
   印ボタンで表示する写真を切り替えます

#### ・コメント

- 病害に関するコメントを記入します
- [コメントの追加]欄にテキストを 入力し、[コメントを追加]ボタン をタップします
- 写真情報画面と同様に、コメントは 履歴として表示されます
   ※写真情報画面の画面43を参照

- [詳細] アイコン
  - 病害詳細画面に遷移します【画面 57へ遷移】
    - 病害の削除ができます

### • [戻る] アイコン

 病害選択画面に遷移します【画面 46へ遷移】

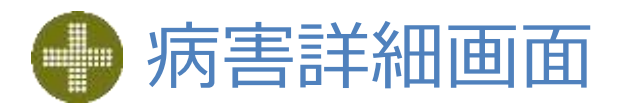

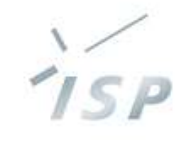

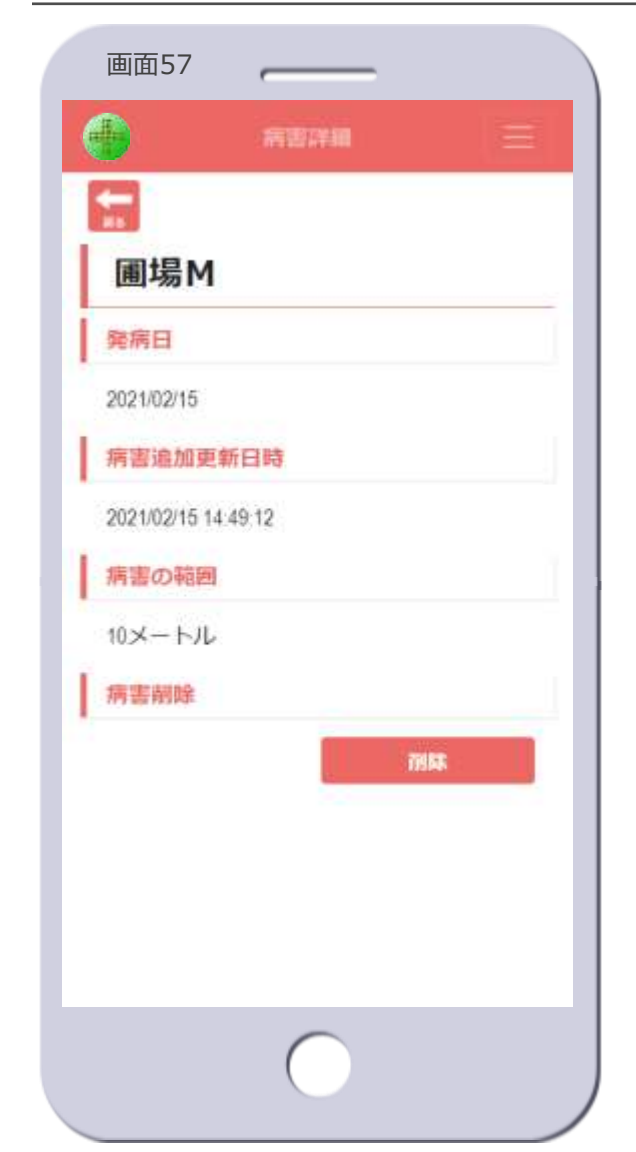

- 圃場名
  - 圃場の名前を表示します
- 発病日
  - 発病を追加した日を表示します

#### • 病害追加更新日時

- 発病を追加した日、または病害を更 新した場合は最新の更新日を表示し ます
- 病害の範囲
   病害の大きさを表示します
- 病害削除
  - 病害を削除します
  - [削除] ボタンをタップします
  - 次のダイアログが表示されます

| 10 m m      |      |          |
|-------------|------|----------|
| の読書を削除しますか? |      |          |
|             |      | derived. |
|             | 1000 | 115200   |

- ・削除する場合は[OK]をタップ、
   病害が削除され病害選択画面に遷移します【画面46へ遷移】
- 削除しない場合は [キャンセル] を タップします

- [戻る] アイコン
  - 病害情報画面に遷移します【画面 56へ遷移】

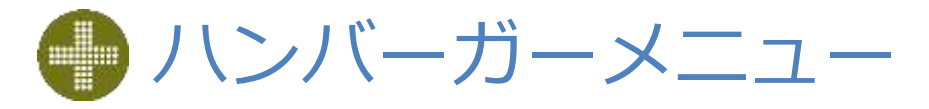

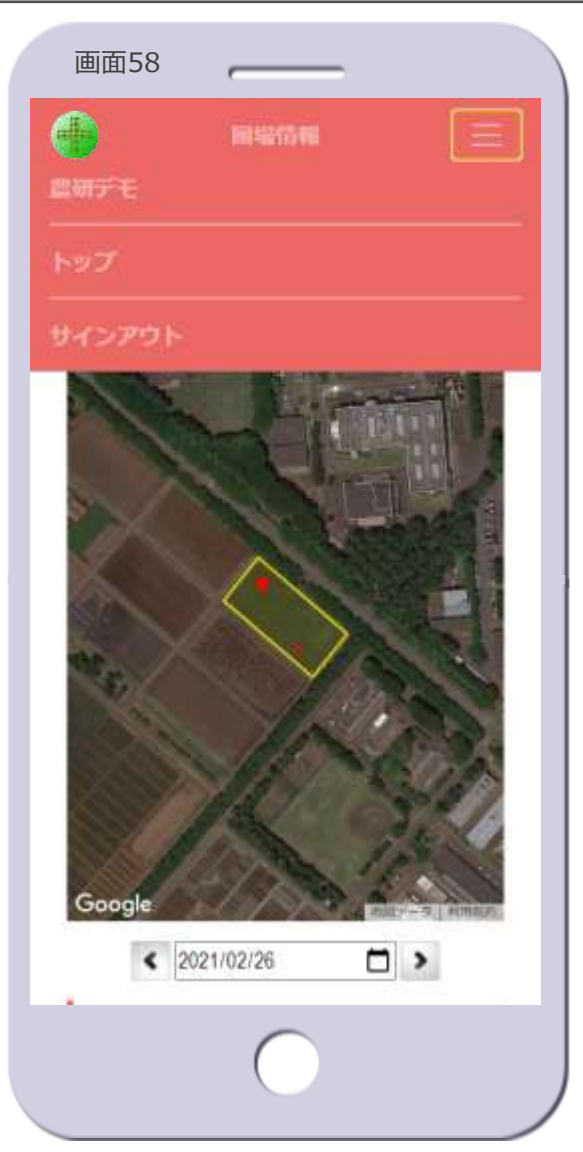

 ・ハンバーガーメニュー

 ヘッダーのハンバーガーメニューの アイコン(画面58の右上の黄色 枠)をタップすると表示されます
 ハンバーガーメニューのアイコンを 再度タップすると、ハンバーガーメ ニューを閉じます

#### • ユーザ名

- ユーザの名前を表示します
   ・ 画面58では「農研デモ」
- ・トップ
  - タップすると、圃場マップ画面の初期表示に遷移します【画面2へ遷
     移】
- ・サインアウト
  - サインアウトし、サインイン画面に 遷移します【画面1へ遷移】

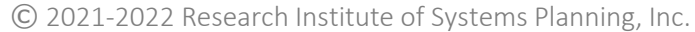

ISP

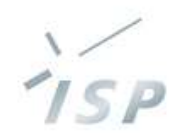

# HeSO ヘソプラス

HeSoDiMのロゴは、国立研究開発法人農業・食品産業技術総合研究機構(農研機構)の登録商標です。

本書に記載されているすべての内容の著作権は、株式会社システム計画研究所に帰属します。 当社の許可無く、記載内容の一部およびすべてを複製、改変、転載または配布等することを禁止します。